# Zenfone Max

# **ZC520TL** Guia do utilizador

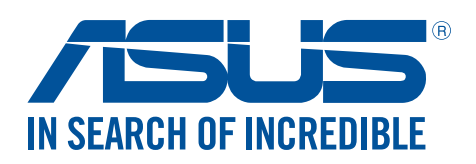

#### PG12915

Maio 2017 Segunda edição

# Manutenção e segurança

#### Orientações

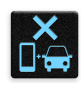

A segurança rodoviária está primeiro. Recomendamos vivamente que não utilize o seu dispositivo enquanto conduz ou controla qualquer tipo de veículo.

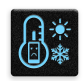

Este dispositivo deve ser utilizado apenas em ambientes com temperatura entre 5°C (41°F) e 35°C (95°F).

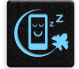

Desligue o dispositivo em áreas restritas onde é proibida a utilização de dispositivos móveis. Cumpre sempre as regras e normas estabelecidas em áreas restritas como, por exemplo, aviões, cinemas, hospitais ou próximo de equipamentos médicos, próximo de gás ou combustível, locais de construção, locais de detonação de explosivos e outras áreas.

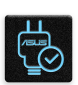

Utilize apenas transformadores AC e cabos aprovados pela ASUS para serem utilizados com este dispositivo. Verifique a etiqueta relativa à tensão na parte inferior do seu dispositivo e assegure-se de que o seu transformador corresponde a essa tensão.

|        | 16 |
|--------|----|
|        |    |
| $\Box$ |    |
|        | π  |
|        | :0 |

Não utilize cabos de alimentação, acessórios e outros periféricos danificados com o seu dispositivo.

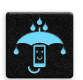

Mantenha o dispositivo seco. Não utilize nem exponha seu dispositivo a líquidos, chuva ou humidade.

|   | 4 | M   | 4 | 1 |
|---|---|-----|---|---|
| ş | s | : < | Ν | ž |
| 3 | 2 | ž   | 1 | 5 |

Pode colocar o seu dispositivo em máquinas de raio-x (tais como as utilizadas em passadeiras rolantes para segurança em aeroportos), mas não o exponha a detetores ou bastões magnéticos.

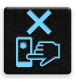

O ecrã do dispositivo é feito de vidro. Em caso de quebra do vidro, pare de utilizar o dispositivo e não toque nas partes partidas do vidro. Envie imediatamente o dispositivo para reparação por parte de técnicos qualificados da ASUS.

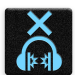

Para evitar possíveis danos auditivos, não utilize níveis de volume elevados durante longos períodos.

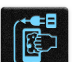

Desligue a alimentação AC antes de limpar o dispositivo. Utilize apenas uma esponja de celulose limpa ou camurça para limpar o ecrã do seu dispositivo.

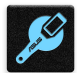

O dispositivo deve ser reparado apenas por técnicos qualificados da ASUS.

# Eliminação correta

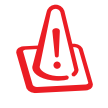

Existe o risco de explosão se a bateria for substituída por outra de tipo incorreto. Elimine as baterias usadas de acordo com as instruções.

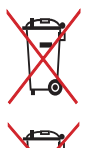

NÃO elimine a bateria junto com o lixo doméstico. O símbolo do caixote do lixo com uma cruz indica que a bateria não deve ser eliminada junto com o lixo doméstico.

NÃO elimine este produto junto com o lixo doméstico. Este produto foi concebido para permitir a reutilização e reciclagem dos seus componentes. O símbolo do caixote do lixo com uma cruz por cima indica que o produto (equipamento elétrico e eletrónico, e com baterias contendo mercúrio) não deve ser colocado junto com o lixo doméstico. Consulte as normas locais relativas à eliminação de produtos eletrónicos.

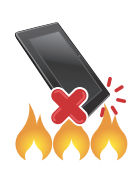

NÃO elimine este produto em fogo. NÃO cause curto-circuito nos contactos. NÃO desmonte este produto.

# Fórum de Fãs ZenTalk (http://www.asus.com/zentalk/global\_forward.php)

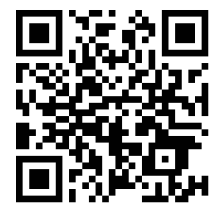

# Índice

# 1 Noções básicas

| Bem-vindo!                    | 7  |
|-------------------------------|----|
| Prepare o seu Telemóvel ASUS! | 8  |
| Arrancar pela primeira vez    | 16 |
| Utilizar o ecrã táctil        | 17 |

# 2 Tudo começa no ecrã Principal

| Características do ecrã Principal Zen               | 20 |
|-----------------------------------------------------|----|
| Ecrã Principal                                      | 20 |
| Definições rápidas                                  | 22 |
| Notificações do sistema                             | 23 |
| Personalizar o ecrã Principal                       | 24 |
| Aplicações e Widgets                                | 24 |
| Imagens de fundo                                    | 25 |
| Ecrã Principal expandido                            | 26 |
| Modo Fácil                                          | 26 |
| Configurar a data e a hora                          | 28 |
| Configurar o toque e sons de alerta                 | 28 |
| Sensor de ID de impressões digitais                 | 29 |
| Iniciar o seu telemóvel ASUS pela primeira vez      | 29 |
| Configurar a ID de impressão digital nas Definições | 30 |
| Ecrã de bloqueio                                    | 32 |
| Personalizar o ecrã de bloqueio                     | 32 |
| Personalizar os botões de acesso rápido             | 33 |
| •                                                   |    |

# 3 Trabalho e divertimento a sério

| Chrome                         | 34 |
|--------------------------------|----|
| Executar o Chrome              | 34 |
| Partilhar páginas              | 35 |
| Guardar páginas nos marcadores | 35 |
| Limpar os dados de navegação   | 35 |
| Gmail                          | 36 |
| Calendário Google              |    |
| Criar eventos                  | 37 |
| Editar ou remover eventos      | 37 |
| Criar lembretes                | 38 |
| Editar ou remover lembretes    | 38 |
| Do It Later                    | 39 |
| Liga mais tarde                | 39 |
| Enviar mensagem mais tarde     | 39 |
| Adicionar tarefas              | 39 |
| Eliminar tarefas a fazer       | 40 |
|                                |    |

| Gestor de ficheiros                            | 40 |
|------------------------------------------------|----|
| Aceder ao armazenamento interno                | 40 |
| Aceder ao dispositivo de armazenamento externo | 40 |
| Aceder ao armazenamento na nuvem               |    |
| A Nuvem                                        | 41 |
| ASUS WebStorage                                |    |
| ZenFone Care                                   | 42 |

# 4 Manter em contacto

| Chamadas com estilo                   | 43 |
|---------------------------------------|----|
| Função de duplo SIM                   | 43 |
| Efetuar chamadas                      | 45 |
| Receber chamadas                      | 48 |
| Outras opções de chamada              | 49 |
| Gerir múltiplas chamadas              | 50 |
| Gravar chamadas                       | 50 |
| Gerir contactos                       | 51 |
| Configurar o seu perfil               | 51 |
| Adicionar contactos                   | 51 |
| Assinalar os seus contactos favoritos | 52 |
| Importar contactos                    | 52 |
| Enviar mensagens e mais               | 53 |
| Google Messenger                      | 53 |

# 5 Diversão e entretenimento

| Utilizar auscultadores  | 54 |
|-------------------------|----|
| Ligar à tomada de áudio |    |
| Google Play Music       | 55 |
| Google r luy music      |    |

# 6 Momentos preciosos

| Capture momentos especiais                                 | 56 |
|------------------------------------------------------------|----|
| Abrir a aplicação Câmara                                   | 56 |
| Utilizar a câmara pela primeira vez                        | 56 |
| Funções avançadas da câmara                                | 60 |
| Utilizar a Galeria                                         | 64 |
| Ver ficheiros da sua rede social ou armazenamento na Nuvem | 64 |
| Ver a localização da fotografia                            | 65 |
| Partilhar ficheiros da Galeria                             | 66 |
| Eliminar ficheiros da Galeria                              | 66 |
| Editar imagens                                             | 66 |
| Utilizar o MiniMovie                                       | 68 |

# 7 Ligação ao mundo

| Rede móvel          | 69 |
|---------------------|----|
| Ativar a rede móvel | 69 |

|     | Wi-Fi                                                       | 69 |
|-----|-------------------------------------------------------------|----|
|     | Ativar a função Wi-Fi                                       | 69 |
|     | Ligar a uma rede Wi-Fi                                      | 70 |
|     | Desativar a função Wi-Fi                                    | 70 |
|     | Bluetooth <sup>®</sup>                                      | 70 |
|     | Ativar a função Bluetooth®                                  | 70 |
|     | Emparelhar o Telemóvel ASUS com um dispositivo Bluetooth®   | 71 |
|     | Desemparelhar o Telemóvel ASUS de um dispositivo Bluetooth® | 71 |
| 8   | Viagens e mapas                                             |    |
|     | Meteorologia                                                | 72 |
|     | Abrir a aplicação Weather (Meteorologia)                    | 72 |
|     | Ecrã inicial da aplicação Weather (Meteorologia)            | 73 |
|     | Relógio                                                     | 74 |
|     | Relógio mundial                                             | 74 |
|     | Alarme                                                      | 75 |
|     | Cronómetro                                                  | 75 |
|     | Temporizador                                                | 76 |
| 9   | ZenLink                                                     |    |
|     | Conhecer as aplicações ZenLink                              | 77 |
|     | Share Link                                                  | 77 |
| 10  | O Zen em todo o lado                                        |    |
|     | Ferramentas Zen especiais                                   | 79 |
|     | Lanterna                                                    | 79 |
|     | Calculadora                                                 | 80 |
|     | Quick memo (Memorando rápido)                               | 81 |
| 11  | Cuide do seu Zen                                            |    |
|     | Manter o dispositivo atualizado                             | 83 |
|     | Atualizar o sistema                                         | 83 |
|     | Armazenamento                                               | 83 |
|     | Cópia de segurança e reposição                              | 83 |
|     | Proteger o Telemóvel ASUS                                   | 84 |
| Ane | хо                                                          |    |
|     | Avisos                                                      | 87 |

# Noções básicas

# 1

# **Bem-vindo!**

Explore a simplicidade intuitiva do ASUS Zen UI 3.0!

A intuitiva interface ASUS Zen UI 3.0 foi concebida exclusivamente para Telemóveis ASUS. Esta oferece aplicações especiais que integram ou funcionam em conjunto com outras aplicações para satisfação das suas necessidades individuais e para tornar a utilização do seu Telemóvel ASUS mais fácil e divertida.

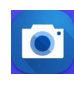

### <u>Câmara</u>

Capture todos aqueles momentos preciosos em imagens e vídeos nítidos e de alta qualidade com a tecnologia PixelMaster.

| . / |  |
|-----|--|
|     |  |
|     |  |

#### Do It Later

Leia e-mails e mensagens SMS, visite Web sites interessantes ou execute outras tarefas importantes quando lhe for mais conveniente.

| - | 1 |  |
|---|---|--|
|   |   |  |
|   |   |  |

#### ZenFone Care

Encontre respostas para as Perguntas Frequentes (FAQ) ou forneça as suas opiniões no fórum de utilizadores.

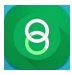

#### Share Link

Partilhe e receba rapidamente ficheiros, aplicações ou conteúdos multimédia com outros dispositivos Android ou PC.

**NOTA:** A disponibilidade do ASUS Zen UI 3.0 varia de acordo com a região e com o modelo do Telemóvel ASUS. Toque em **E** no ecrã Principal para verificar as aplicações disponíveis no seu Telemóvel ASUS.

# Prepare o seu Telemóvel ASUS!

#### Componentes e funcionalidades

Pegue no seu dispositivo e comece a utilizá-lo num instante.

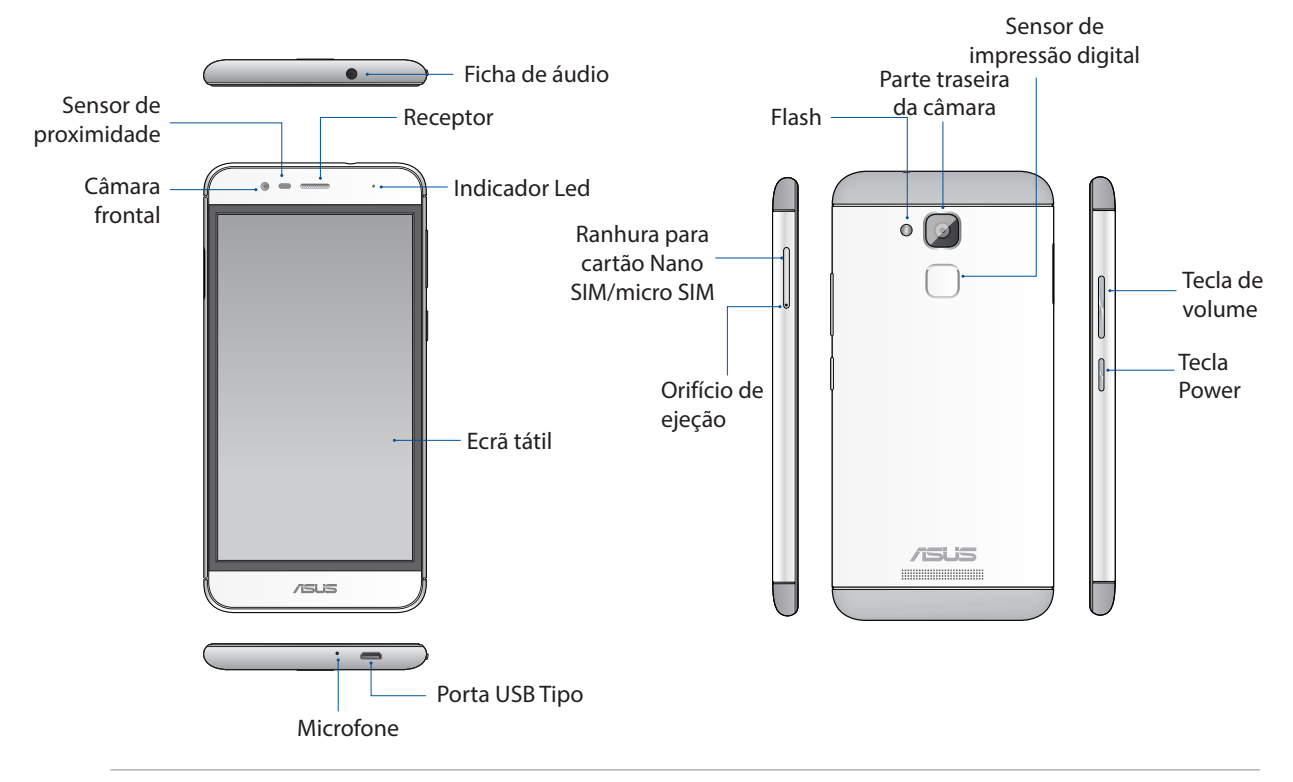

#### AVISO!

- Para evitar problemas de ligação de rede e bateria:
  - NÃO coloque uma etiqueta metálica na área da antena.
  - NÃO use uma capa/proteção metálica no seu Telemóvel ASUS.
  - NÃO cubra a área da antena com as mãos ou outros objetos enquanto usa algumas funções, tal como ao efetuar chamadas ou ao usar a ligação de dados móvel.
- Recomendamos a utilização de protetores de ecrãs compatíveis com os telemóveis ASUS. A utilização de protetores de ecrã não compatíveis com telemóveis ASUS poderá causar uma avaria no sensor do seu Telemóvel ASUS.

#### **NOTAS:**

- A ranhura para cartão micro SIM / Nano SIM suporta as bandas de rede GSM, WCDMA, FDD-LTE, e TDD-LTE.
- A ranhura para cartões microSD suporta cartões nos formatos microSD e microSDXC.

#### **IMPORTANTE!**

- Não recomendamos a utilização de um protetor de ecrã, pois o mesmo pode interferir com o sensor de proximidade. Se deseja utilizar um protetor de ecrã, certifique-se de que este não bloqueia o sensor de proximidade.
- Mantenha o dispositivo, especialmente o ecrã táctil, sempre seco. A água ou outros líquidos podem causar o funcionamento incorreto do ecrã tátil.

## Instalar um cartão Nano SIM/micro-SIM

Um cartão de módulo nano de identidade de subscritor (nano SIM) ou cartão de módulo micro de identidade de subscritor (micro SIM) armazena informações como, por exemplo, o seu número de telefone, contactos, mensagens e outros dados que permitem aceder a uma rede móvel.

O seu Telemóvel ASUS está equipado com duas ranhuras Nano SIM e micro-SIM que permitem utilizar duas redes móveis sem que seja necessário transportar dois dispositivos em simultâneo.

#### ATENÇÃO!

- Este dispositivo foi concebido para ser utilizado apenas com cartões Nano SIM ou micro-SIM aprovados por operadoras de redes móveis.
- Não recomendamos a introdução de cartões SIM cortados na ranhura para cartão Nano SIM ou micro-SIM.
- Desligue o dispositivo antes de inserir um cartão Nano SIM ou micro-SIM.
- Tenha cuidado especial ao manusear um cartão Nano SIM ou micro-SIM. A ASUS não se responsabiliza por quaisquer perdas de dados ou danos ocorridos no seu cartão Nano SIM ou micro-SIM.
- Não insira um cartão de memória na ranhura para cartão Nano SIM ou micro-SIM! Caso um cartão de memória seja inserido na ranhura para cartão Nano SIM ou micro-SIM, envie o seu dispositivo para um técnico de assistência ASUS qualificado.

Para instalar um cartão Nano SIM ou micro-SIM:

- 1. Desligue o seu dispositivo.
- 2. Insira o pino de ejeção fornecido no orifício da ranhura do cartão para ejetar o tabuleiro.

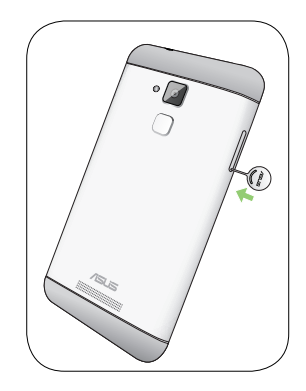

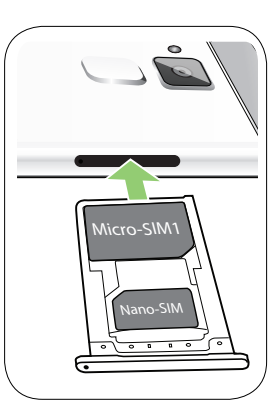

3. Insira o cartão Nano SIM ou micro SIM na respetiva ranhura.

4. Empurre o tabuleiro para o fechar.

**IMPORTANTE:** Se forem inseridos dois cartões SIM, apenas uma ranhura para cartão SIM suportará as redes 4G/3G/2G. A outra ranhura para cartão SIM suportará apenas a rede 2G.

#### ATENÇÃO!

- Não utilize objetos afiados nem solventes no seu dispositivo para evitar arranhões.
- Utilize apenas um cartão Nano SIM ou Micro SIM comum no seu ASUS Phone.

### Remover um cartão Nano SIM / micro SIM

**ATENÇÃO:** Tenha cuidado especial ao manusear um cartão Nano SIM ou micro-SIM. A ASUS não se responsabiliza por quaisquer perdas de dados ou danos ocorridos no seu cartão Nano SIM ou micro-SIM.

Para remover um cartão Nano SIM ou micro-SIM:

- 1. Desligue o seu dispositivo.
- 2. Insira o pino de ejeção fornecido no orifício da ranhura do cartão para ejetar o tabuleiro.

3. Retire o cartão nano SIM ou micro SIM da ranhura.

4. Empurre o tabuleiro para o fechar.

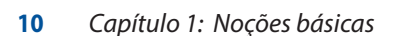

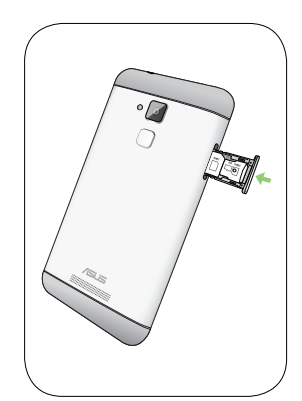

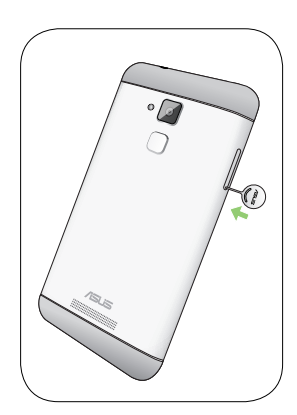

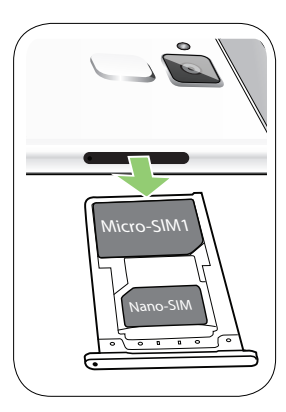

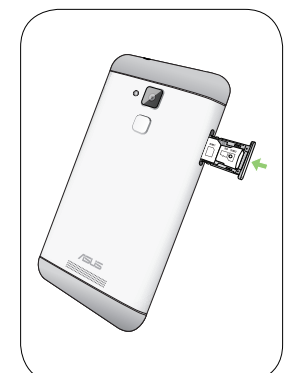

# Instalar um cartão de memória

O seu Telemóvel ASUS suporta cartões de memória microSD™ e microSDXC™ com capacidade de até 200 GB.

NOTA: Alguns cartões de memória poderão não ser compatíveis com o seu Telemóvel ASUS. Utilize apenas cartões de memória compatíveis para evitar perdas de dados, danos no dispositivo, no cartão de memória ou em ambos.

#### ATENÇÃO!

- Tenha cuidado especial ao manusear um cartão de memória. A ASUS não se responsabiliza por quaisquer perdas de dados ou danos ocorridos no seu cartão de memória.
- Não insira um cartão Nano SIM ou micro-SIM na ranhura para cartões de memória! Caso um cartão • Nano SIM ou micro-SIM seja inserido na ranhura para cartões de memória, envie o seu dispositivo para um técnico de assistência ASUS qualificado.

Para instalar um cartão de memória:

- 1. Desligue o seu dispositivo.
- 2. Insira o pino de ejeção fornecido no orifício da ranhura do cartão para ejetar o tabuleiro.

3. Insira o cartão microSD na respetiva ranhura.

4. Empurre o tabuleiro para o fechar.

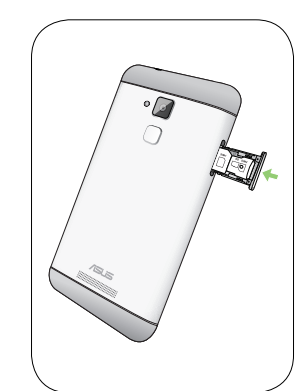

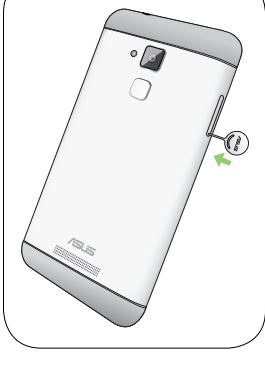

# Retirar um cartão de memória

#### ATENÇÃO!

- Tenha cuidado especial ao manusear um cartão de memória. A ASUS não se responsabiliza por quaisquer perdas de dados ou danos ocorridos no seu cartão de memória.
- Ejete corretamente o cartão de memória para o remover em segurança do dispositivo. Para ejetar o cartão de memória, aceda ao ecrã Home (Início) > All Apps (Todas as aplicações) > Settings (Definições) > Storage (Armazenamento) > Unmount external storage (Desmontar armazenamento externo).

Para remover um cartão de memória:

- 1. Desligue o seu dispositivo.
- 2. Insira o pino de ejeção fornecido no orifício da ranhura do cartão para ejetar o tabuleiro.

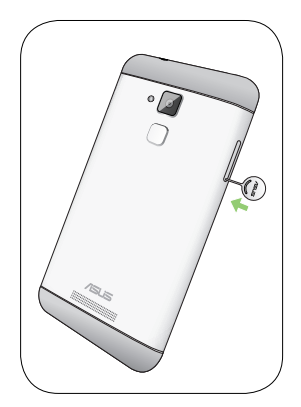

3. Retire o cartão de memória da ranhura.

4. Empurre o tabuleiro para o fechar.

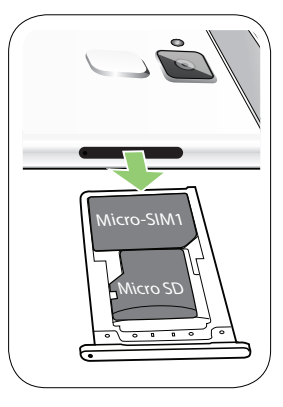

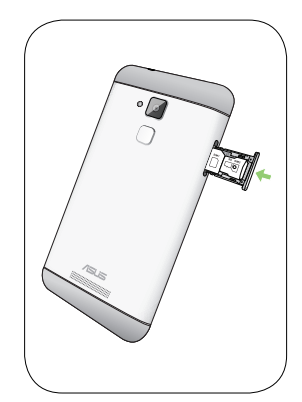

# Carregar o Telemóvel ASUS

O seu Telemóvel ASUS é fornecido com a bateria carregada, mas deverá carregá-lo totalmente antes de o utilizar pela primeira vez. Leia os seguintes avisos e advertências importantes antes de carregar o dispositivo.

#### **IMPORTANTE!**

- Utilize apenas o transformador AC e o cabo micro-USB fornecidos para carregar o seu Telemóvel ASUS. A utilização de um transformadores AC e cabos diferentes poderá danificar o dispositivo.
- Retire a película de proteção do transformador AC e do cabo micro-USB antes de os utilizar com o seu dispositivo.
- Ligue o transformador AC a uma tomada elétrica compatível. Pode ligar o transformador AC a qualquer tomada elétrica compatível de 100~240 V.
- O intervalo de tensão de entrada entre a tomada elétrica e este transformador é de 100V 240V AC. A tensão de saída do transformador é de +9V=2A, 18W / +5V=2A, 10W.
- Quando utilizar o Telemóvel ASUS ligado a uma tomada elétrica, a tomada com ligação à terra deverá estar próxima do dispositivo e facilmente acessível.
- Para poupar energia, desligue o transformador AC da tomada elétrica quando não estiver a utilizá-lo.
- Não coloque objetos pesados em cima do Telemóvel ASUS.

#### ATENÇÃO!

- Durante o carregamento, o seu Telemóvel ASUS poderá aquecer. Isso é normal, no entanto, se o dispositivo aquecer de forma anormal, desligue o cabo micro-USB do dispositivo e envie-o, incluindo o transformador AC e o cabo, para um técnico qualificado da ASUS.
- Para evitar danos no seu Telemóvel ASUS, no transformador AC ou no cabo USB, certifique-se de que o cabo micro-USB, o transformador AC e o seu dispositivo estão corretamente ligados antes de efetuar o carregamento.

Para carregar o Telemóvel ASUS:

- 1. Ligue o cabo micro USB ao transformador.
- 2. Ligue o cabo micro USB ao Telemóvel ASUS.
- 3. Ligue o transformador AC a uma tomada elétrica com ligação à terra.

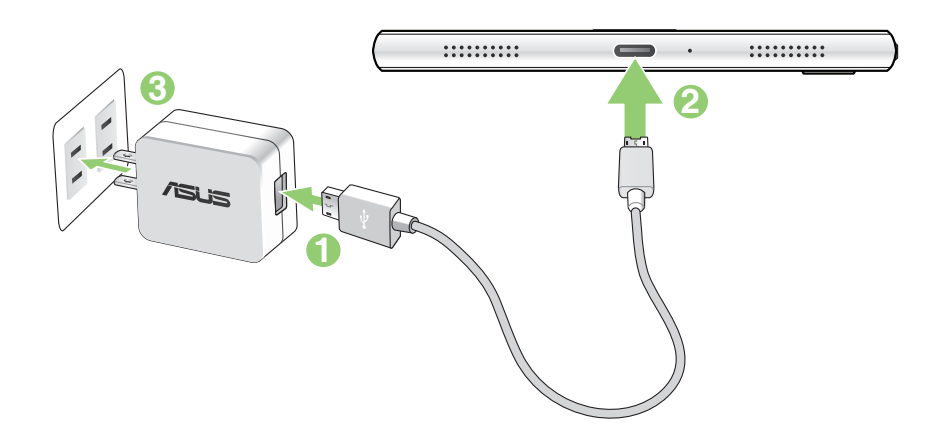

#### **IMPORTANTE!**

- Quando utilizar o Telemóvel ASUS ligado a uma tomada elétrica, a tomada com ligação à terra deverá estar próxima da unidade e facilmente acessível.
- Quando carregar o Telemóvel ASUS através do computador, ligue o cabo micro USB à porta USB 2.0 do computador.
- Evite carregar o Telemóvel ASUS num local com temperatura ambiente superior a 35°C (95°F).
- Carregue o Telemóvel ASUS durante oito (8) horas antes de o utilizar pela primeira vez no modo de bateria.
- O estado da carga da bateria é indicado pelos seguintes ícones:

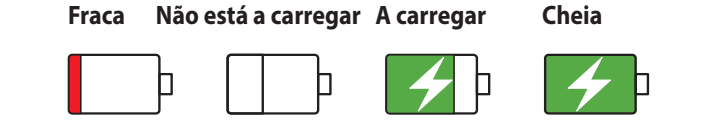

#### NOTAS:

- Utilize apenas o transformador fornecido com o dispositivo. A utilização de um transformador diferente poderá danificar o dispositivo.
- A melhor forma para carregar o Telemóvel ASUS é através da utilização do transformador incluído e do cabo de sinal do Telemóvel ASUS para ligar o Telemóvel ASUS a uma tomada elétrica.
- O intervalo de tensão de entrada entre a tomada elétrica e este transformador é de 100V 240V AC. A tensão de saída do transformador é de +9V=2A, 18W / +5V=2A, 10W.
- 4. Quando a bateria estiver totalmente carregada, desligue o cabo USB do Telemóvel ASUS antes de desligar o transformador AC da tomada elétrica.

#### NOTAS:

- Pode utilizar o seu dispositivo durante o seu carregamento, no entanto, o dispositivo demorará mais tempo a carregar totalmente.
- O carregamento do seu dispositivo através da porta USB de um computador poderá demorar mais tempo.
- Se o seu computador não fornecer energia suficiente para carregar através da porta USB, carregue o Telemóvel ASUS utilizando o transformador AC ligado a uma tomada elétrica.

# Ligar ou desligar o Telemóvel ASUS

#### Ligar o dispositivo

Para ligar o dispositivo, mantenha premido o botão de energia até que o dispositivo vibre e inicie.

#### Desligar o dispositivo

Para desligar o dispositivo:

- 1. Se o ecrã estiver desligado, prima o botão de energia para o ligar. Se o ecrã estiver bloqueado, desbloqueie-o.
- 2. Mantenha premido o botão de energia e, quando lhe for solicitado, toque em **Power off** (**Desligar**) e depois em **OK**.

#### Modo de repouso

Para colocar o dispositivo no modo de suspensão, prima uma vez o botão de energia para desligar o ecrã.

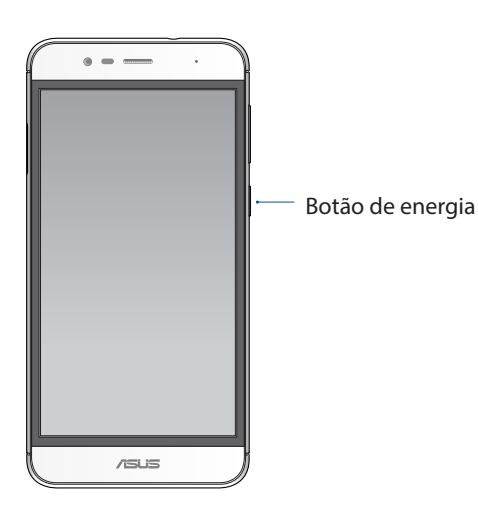

# Arrancar pela primeira vez

Quando ligar o seu Telemóvel ASUS pela primeira vez, o Assistente de Configuração irá guiá-lo através do processo de configuração. Siga as instruções apresentadas no ecrã para selecionar o seu idioma, os métodos de introdução, configurar a sua rede móvel e Wi-Fi, as contas de sincronização e os serviços de localização.

Utilize a sua conta Google ou ASUS para configurar o dispositivo. Se ainda não tiver uma conta Google ou ASUS, crie uma.

# Conta do Google

A utilização de uma Conta Google permite-lhe utilizar totalmente as seguintes características do SO Android:

- Organizar e ver todas as suas informações a partir de qualquer local.
- Efetuar a cópia de segurança de todos os seus dados.
- Utilizar os serviços Google comodamente a partir de qualquer local.

# **Conta ASUS**

A utilização de uma Conta ASUS permite-lhe desfrutar dos seguintes benefícios:

- Serviço de apoio personalizado da ASUS e uma extensão da garantia para produtos registados.
- 5 GB de espaço gratuito na nuvem.
- Receber as mais recentes atualizações do dispositivo e do firmware.

#### Sugestões para poupar energia da bateria

A carga da bateria é a linha de vida do seu Telemóvel ASUS. Estas são algumas sugestões que ajudam a poupar a energia da bateria do seu Telemóvel ASUS.

- Feche todas as aplicações em execução que não estão a ser utilizadas.
- Quando não estiver a utilizar o dispositivo, prima o botão de energia para o colocar em modo de suspensão.
- Diminua o brilho do ecrã.
- Ajuste o volume para um nível baixo.
- Desative a função Wi-Fi.
- Desative a função Bluetooth.
- Desative a função de rotação automática do ecrã.
- Desative todas as sincronizações automáticas do dispositivo.
- 16 Capítulo 1: Noções básicas

# Utilizar o ecrã táctil

Utilize estes gestos no ecrã táctil para iniciar aplicações, aceder a algumas definições e navegar no seu Telemóvel ASUS.

## Iniciar aplicações ou selecionar itens

Escolha uma das seguintes opções:

- Para iniciar uma aplicação basta tocar na mesma.
- Para selecionar um item, por exemplo, na aplicação Gestor de ficheiros, basta tocar no mesmo.

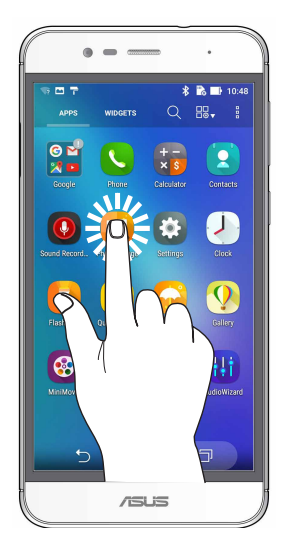

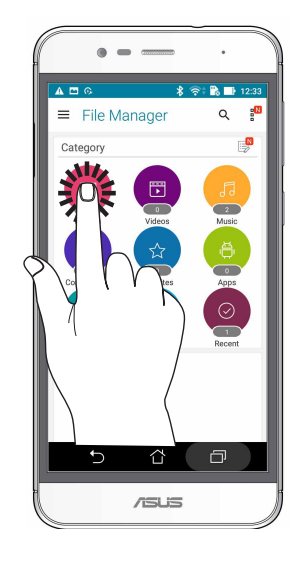

Mover ou eliminar itens

Escolha uma das seguintes opções:

- Para mover uma aplicação ou widget, mantenha tocado e arraste para a localização que deseja.
- Para eliminar uma aplicação ou um widget do ecrã Principal, mantenha tocado e arraste para X Remove (X Remover).

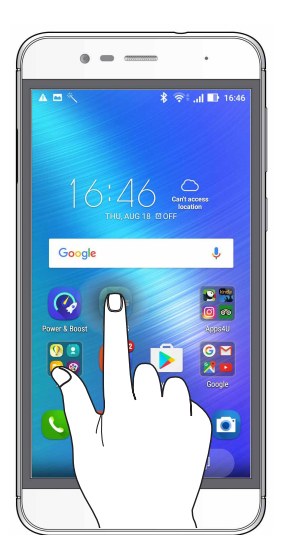

# Deslocamento em páginas e ecrãs

Escolha uma das seguintes opções:

- Deslize o dedo para a esquerda ou para a direita para mudar entre ecrãs ou navegar através de uma galeria de imagens.
- Desloque o dedo para cima ou para baixo para percorrer páginas web ou listas de itens.

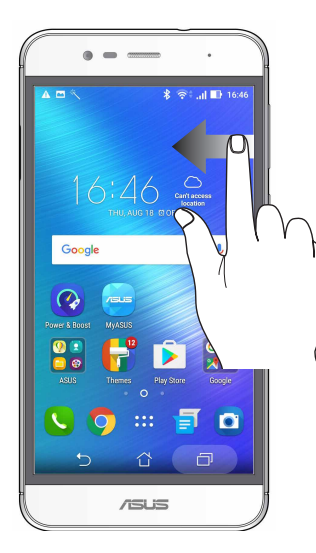

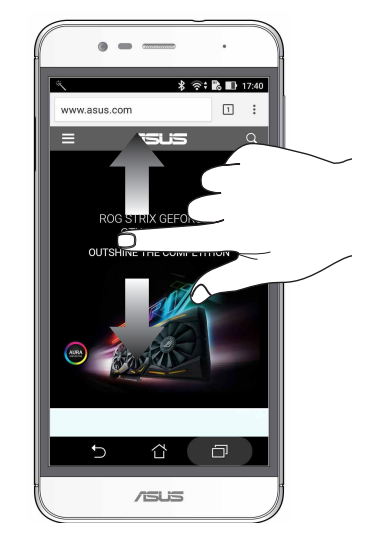

#### Aumentar o zoom

Afaste dois dedos no ecrã para aumentar o zoom numa imagem da Galeria ou na aplicação Mapas ou numa página web.

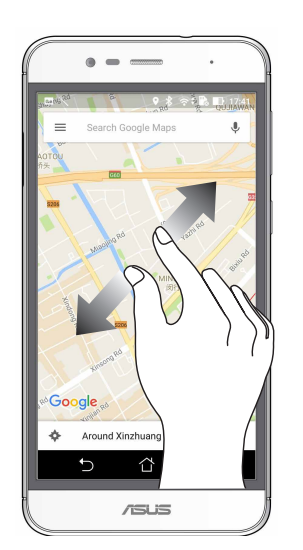

# Diminuir o zoom

Aproxime dois dedos no ecrã para diminuir o zoom numa imagem da Galeria ou na aplicação Mapas ou numa página web.

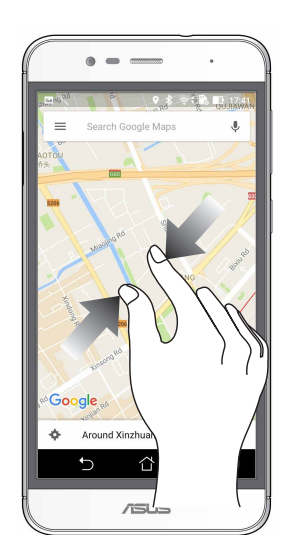

**NOTA:** Poderá não ser possível aumentar/diminuir o zoom em algumas páginas web, pois essas páginas poderão ter sido especialmente concebidas para se ajustarem ao ecrã do telemóvel.

# Tudo começa no ecrã Principal

# 2

# Características do ecrã Principal Zen

# Ecrã Principal

Receba lembretes de eventos importantes, atualizações de aplicações e do sistema, previsões meteorológicas e mensagens de texto de pessoas importantes para si, a partir do ecrã Principal.

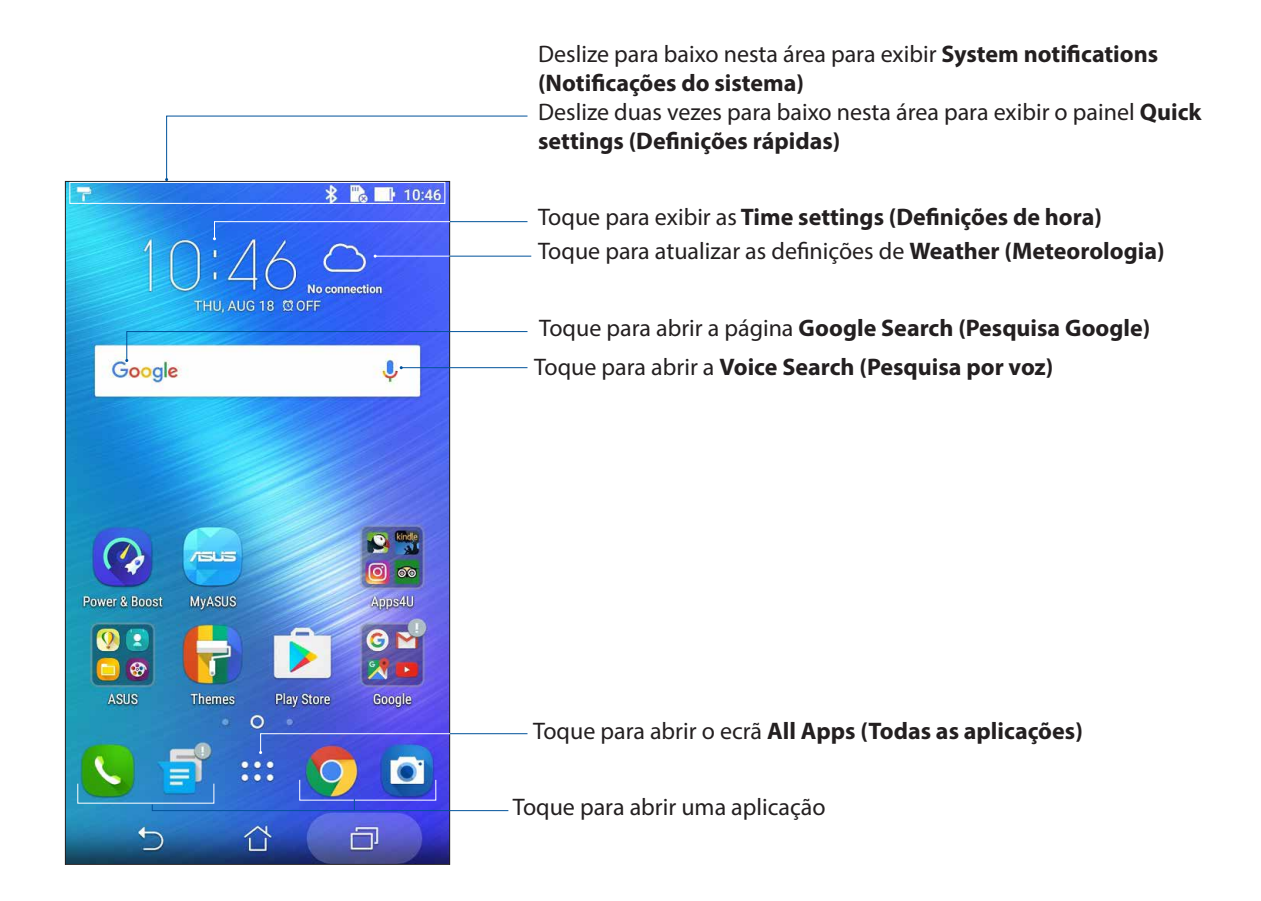

Deslize o ecrã Principal para a esquerda ou para a direita para exibir o ecrã Principal expandido.

NOTA: Para adicionar mais páginas ao seu ecrã Principal, consulte Ecrã Principal alargado.

# Compreender os ícones de notificação

Estes ícones são exibidos na barra de estado e indicam o estado do seu Telemóvel ASUS.

| ıII   | <b>Rede móvel</b><br>Exibe a intensidade do sinal da sua rede móvel.                                         |  |  |
|-------|----------------------------------------------------------------------------------------------------|--|--|
| 1     | <b>Cartão SIM 1</b><br>Indica que um cartão micro SIM se encontra na ranhura micro SIM 1.                    |  |  |
| 2     | <b>Cartão SIM 2</b><br>Indica que um cartão nano SIM se encontra na ranhura nano SIM 2.                      |  |  |
|       | <b>NOTA:</b> Se o ícone do cartão SIM estiver verde, é sinal de que este está definido como rede preferida.  |  |  |
|       | <b>Mensagens</b><br>Indica a existência de mensagens não lidas.                                              |  |  |
| ((ŀ   | <b>Wi-Fi</b><br>Exibe a intensidade do sinal da sua ligação Wi-Fi.                                           |  |  |
| *     | <b>Bluetooth</b><br>Indica que o Bluetooth está ativado                                                      |  |  |
| G     | <b>Auto-sync (Sincronização automática)</b><br>Indica que a sincronização automática está ativada            |  |  |
| 5     | <b>Duração das pilhas</b><br>Exibe o estado da bateria do Telemóvel ASUS.                                    |  |  |
|       | <b>Cartão microSD</b><br>Indica que um cartão microSD está inserido no Telemóvel ASUS.                       |  |  |
|       | <b>Capturas de ecrã</b><br>Indica que foram efetuadas capturas do ecrã do Telemóvel ASUS.                    |  |  |
| ₹     | <b>Modo de avião</b><br>Indica que o Telemóvel ASUS se encontra no modo de avião.                            |  |  |
| 0     | <b>Ponto de acesso Wi-Fi</b><br>Indica que a função de ponto de acesso Wi-Fi está ativada no Telemóvel ASUS. |  |  |
| 14    | <b>Modo sem som</b><br>Indica que o modo sem som está ativado.                                               |  |  |
| ı[] ı | <b>Modo de vibração</b><br>Indica que o modo de vibração está ativado.                                       |  |  |
| Ļ     | <b>Estado da transferência</b><br>Exibe o estado de transferência de uma aplicação ou ficheiro.              |  |  |

# Definições rápidas

O painel de Definições rápidas permite aceder com apenas um toque a algumas funções de ligações sem fios e definições do Telemóvel ASUS. Cada uma destas funções é representada por um botão.

Para abrir o ecrã Quick settings (Definições rápidas), deslize o dedo para baixo no ecrã a partir do canto superior direito do ASUS Phone.

**NOTA:** Um botão azul indica que a função está ativada e um botão cinzento indica que a função está desativada. Os botões verdes referem-se a utilitários individuais aos quais pode aceder através do ecrã de notificação de configurações rápidas.

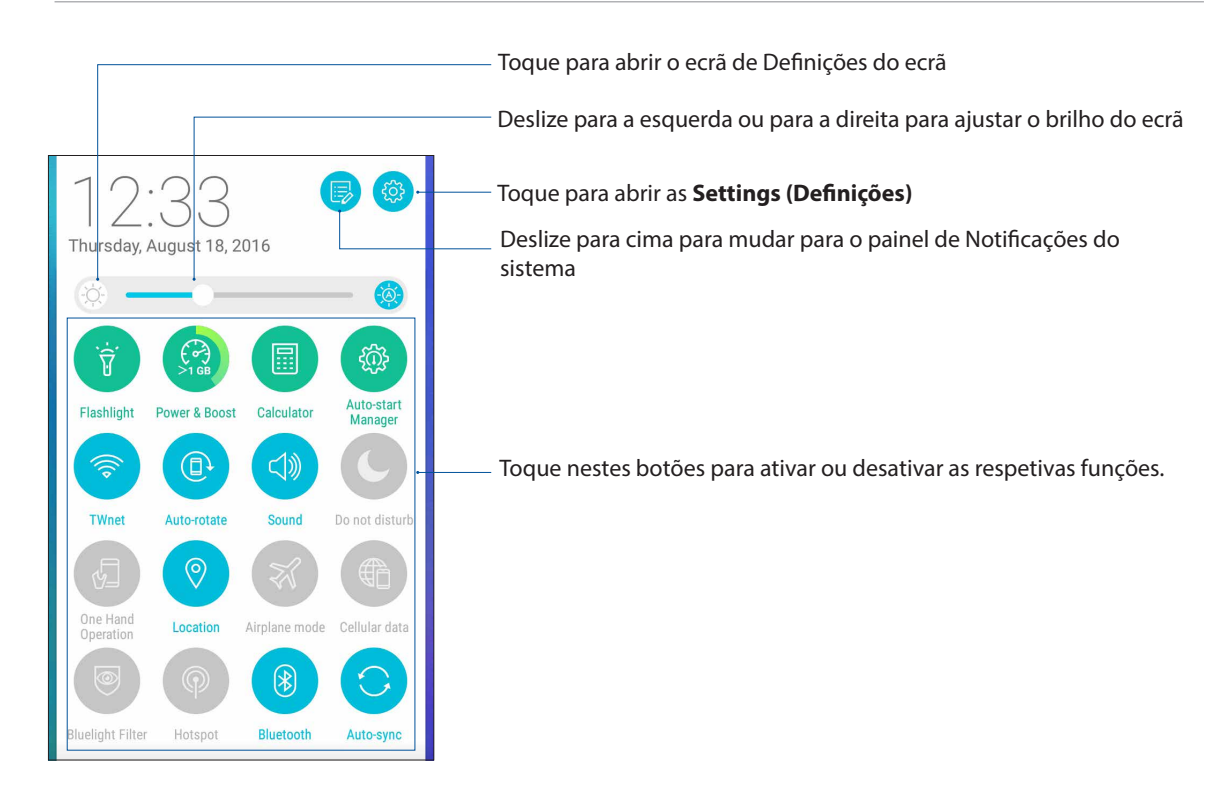

### Adicionar ou remover botões

Para adicionar ou remover botões do painel de notificação das Definições rápidas ASUS:

- 1. Abra as Definições rápidas e toque em 😰
- 2. Toque nas caixa ao lado da função a adicionar ou remover do painel de notificação das Definições rápidas ASUS.

**NOTA:** Uma caixa marcada indica que o botão da função está acessível através do painel de notificação das Definições rápidas ASUS e uma caixa desmarcada indica o inverso.

3. Toque em 🗲 para voltar e ver o painel de notificações das Definições Rápidas ASUS.

# Notificações do sistema

Nas Notificações do sistema, poderá ver as atualizações e alterações mais recentes efetuadas no seu Telemóvel ASUS. A maioria destas alterações é relacionada com dados e com o sistema.

Para abrir o painel de Notificações do sistema, deslize o dedo para baixo no ecrã a partir do canto superior esquerdo do Telemóvel ASUS.

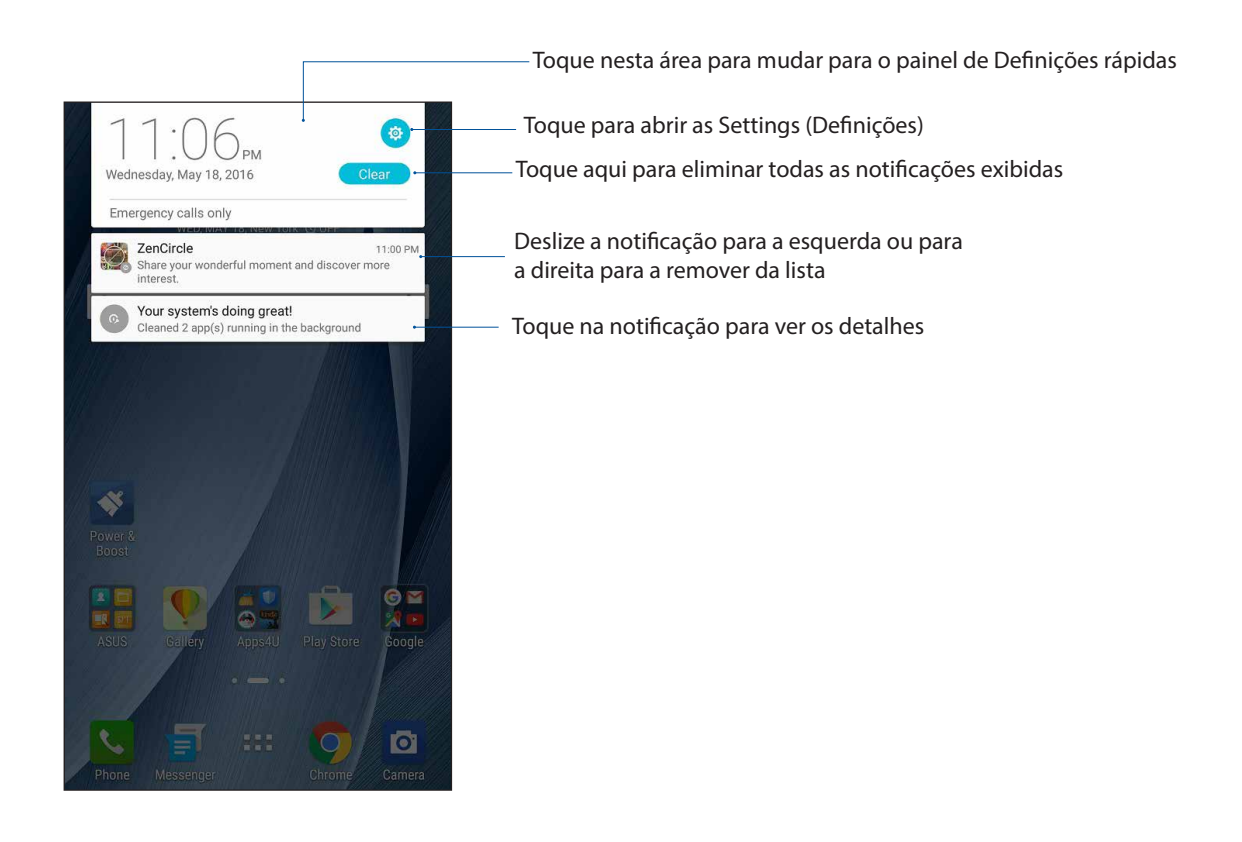

# Personalizar o ecrã Principal

Grave a sua personalidade no ecrã Principal. Selecione um design atraente como imagem de fundo e adicione atalhos para aceder rapidamente às suas aplicações favoritas e adicione widgets para rever rapidamente informações importantes. Pode também adicionar mais páginas para que possa adicionar e aceder ou ver rapidamente mais aplicações ou widgets no seu ecrã Principal.

Para abrir o ecrã Manage Home (Gerir ecrã principal):

- Toque sem soltar numa área vazia no ecrã Principal
- Deslize para cima a partir do fundo do ecrã Principal

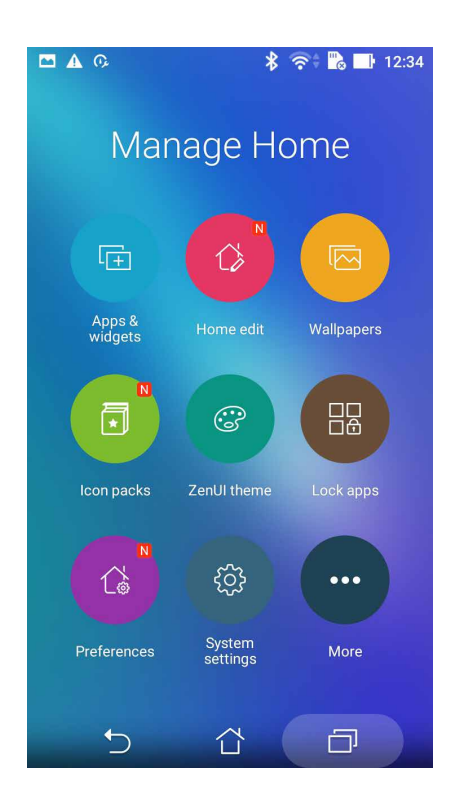

# Aplicações e Widgets

Os atalhos facilitam o rápido acesso às aplicações mais usadas ou favoritas a partir do ecrã Principal. Pode adicionar, remover ou agrupar aplicações numa pasta.

Pode colocar widgets, aplicações pequenas e dinâmicas, no ecrã Principal. Os widgets permitem uma visualização rápida da previsão meteorológica, informação sobre eventos no calendário, estado da bateria e muito mais.

### Adicionar atalhos de aplicações ou widgets

Para adicionar um atalho de aplicação ou um widget:

- 1. Toque sem soltar uma área vazia no ecrã Principal e selecione **Apps & widgets (Aplicações e Widgets)**.
- 2. No ecrã Todas as aplicações ou de Widgets, toque sem soltar numa aplicação ou widget e arraste para uma área vazia do ecrã Principal.

#### Remover atalhos de aplicações ou widgets

No ecrã Principal, toque sem soltar uma aplicação e arraste-a para **Remove (Remover)** na parte superior do ecrã. A aplicação removida do ecrã Principal permanecerá disponível no ecrã Todas as aplicações.

### Agrupar atalhos de aplicações numa pasta

Crie pastas para organizar os atalhos para as aplicações no ecrã Principal.

- 1. No ecrã Principal, toque e arraste uma aplicação para cima de outra para criar uma pasta com um nome atribuído automaticamente.
- 2. Se deseja alterar o nome da pasta, toque na pasta e toque no nome da mesma para atribuir um novo nome.

### Imagens de fundo

Coloque as suas aplicações, ícones e outros elementos Zen numa atraente imagem de fundo. Pode adicionar uma tonalidade de fundo translúcida à sua imagem de fundo para melhorar a legibilidade e a nitidez. Pode também selecionar uma imagem de fundo animada para dar vida ao seu ecrã.

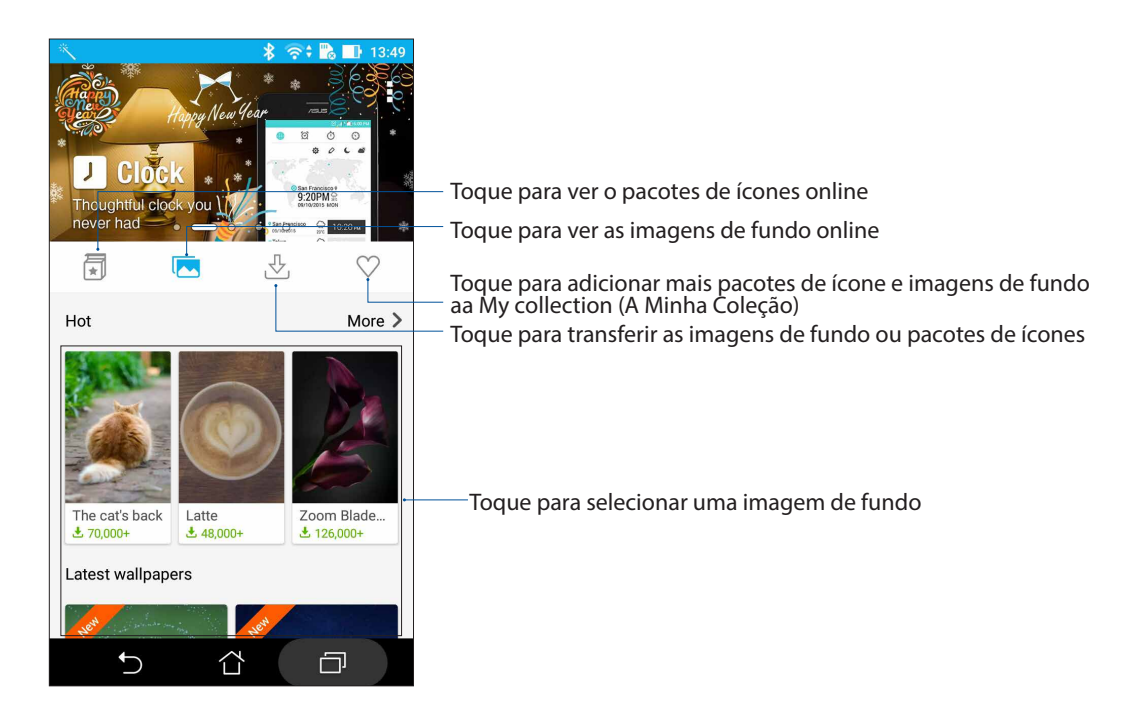

# Aplicar uma imagem de fundo

Para aplicar uma imagem de fundo:

- 1. Toque sem soltar uma área vazia no ecrã Principal e selecione Wallpapers (Imagens de fundo).
- 2. Toque em 🔽 e depois selecione uma imagem de fundo.
- 3. Toque em Download (Transferir) e depois toque em Apply (Aplicar).
- 4. Selecione para definir a imagem de fundo no Home screen (Ecrã Principal), Lock screen (Ecrã de bloqueio) ou Home and lock screen (Ecrã Principal e de bloqueio).
- 25 Capítulo 2: Tudo começa no ecrã Principal

# Aplicar uma imagem de fundo animada

Para aplicar uma imagem de fundo animada:

- 1. Toque sem soltar uma área vazia no ecrã Principal e selecione Wallpapers (Imagens de fundo).
- 2. Toque em 🛃 e depois selecione uma Live Wallpaper (Imagem de fundo dinâmica).
- 3. Selecione uma imagem de fundo animada e toque em **Set Wallpaper (Definir imagem de fundo)**.

NOTA: Pode também configurar as definições da imagem de fundo em **Settings (Definições)** > **Display (Ecrã)** > **Wallpaper (Imagem de fundo)**.

# Ecrã Principal expandido

# Alargar o ecrã Principal

É possível acrescentar mais páginas ao ecrã Principal e colocar aí mais atalhos para aplicações e widgets.

- Toque sem soltar uma área vazia do ecrã Principal e selecione Home edit (Editar Ecrã Principal)
  > Edit pages (Editar páginas).
- 2. Toque em + para adicionar uma nova página. Se deseja eliminar um ecrã Principal alargado, selecione e arraste-o para

# Modo Fácil

Navegue melhor no seu Telemóvel ASUS com o Modo Fácil, uma interface intuitiva com ícones, botões e letras grandes para proporcionar uma melhor leitura e uma experiência de utilização mais fácil. Pode também executar tarefas básicas, tais como, efetuar chamadas, enviar mensagens e muito mais, no Modo Fácil.

#### Ativar o Modo Fácil

Para ativar o Modo Fácil:

- 1. Abra o ecrã Settings (Definições) executando uma das seguintes ações:
  - Abra as Definições rápidas e toque em 🤨.
  - Toque em **Settings (Definições)**.
- 2. Desloque-se para baixo no ecrã Settings (Definições) e selecione Easy Modo (Modo Fácil).
- 3. Deslize o botão Easy Modo (Modo Fácil) para ON (Ativado).

# Adicionar atalhos

No Modo Fácil, pode adicionar até trinta e seis (36) atalhos de aplicações no ecrã Principal.

- 1. Deslize para a direita do ecrã Principal e toque em 🕂.
- 2. No ecrã Todas as aplicações selecione a aplicação que deseja adicionar à lista.

#### **Remover atalhos**

Faça o seguinte:

- 1. Toque em 🖉 no canto inferior direito do ecrã.
- 2. Selecione a aplicação ou aplicações que deseja remover da lista e toque em Delete (Eliminar).

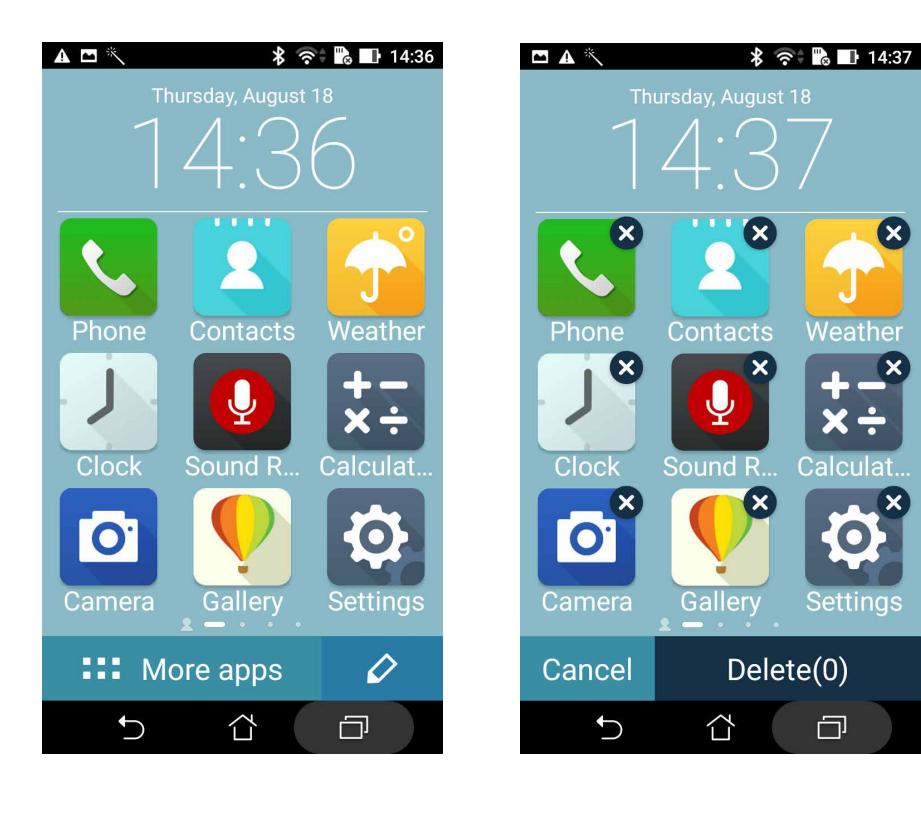

# Configurar a data e a hora

Por predefinição, a data e a hora mostradas no ecrã Principal são automaticamente sincronizadas com a data e a hora da operadora de rede.

Para mudar a data e a hora:

- 1. Abra o ecrã Settings (Definições) executando uma das seguintes ações:
  - Abra as Definições rápidas e toque em 🥸.
  - Deslize para cima a partir da parte inferior do ecrã de Início e depois toque em **System** settings (Definições do sistema).
- 2. Desloque-se para baixo no ecrã Settings (Definições) e selecione Date & time (Data e hora).
- 3. Remova a seleção da opção Automatic date & time (Data e hora automática) e Automatic time zone (Fuso horário automático).
- 4. Selecione o fuso horário e defina manualmente a data e hora.
- 5. Pode optar pelo formato de 24 horas, se preferir.
- 6. Selecione o formato de data pretendido.

NOTA: Consulte também a secção Relógio.

# Configurar o toque e sons de alerta

Escolha o som para o toque do seu telemóvel bem como para as notificações de mensagens de texto, e-mails e alertas de eventos. É também possível ativar ou desativar os sons de toque do teclado de marcação, sons de toque, som do ecrã de bloqueio ou optar por fazer o Telemóvel ASUS vibrar sempre que tocar no mesmo.

Para configurar as definições de som:

- 1. Abra o ecrã Settings (Definições) executando uma das seguintes ações:
  - Abra as Definições rápidas e toque em <sup>(2)</sup>
  - Deslize para cima a partir da parte inferior do ecrã de Início e depois toque em System settings (Definições do sistema).
- 2. Desloque-se para baixo no ecrã Settings (Definições) e selecione **Sound & notification (Som e notificação)**.
- 3. Configure as definições de som preferidas.

# Sensor de ID de impressões digitais

O sensor de ID de impressões digitais impede que outras pessoas utilizem o sue telemóvel ASUS sem a sua permissão. Pode utilizar a sua impressão digital para desbloquear o dispositivo, aceder às chamadas e dados do telemóvel. Quando configurar a sua ID de impressão digital, terá também de configurar o método de bloqueio do ecrã para iniciar o dispositivo.

# Iniciar o seu telemóvel ASUS pela primeira vez

Para configurar a sua ID de impressão digital quando usar o Telemóvel ASUS pela primeira vez:

- 1. Certifique-se de que o módulo de identificação de impressões digitais e o seu dedo estão limpos e secos.
- 2. Na página de Boas-vindas, siga as instruções no ecrã para aceder à página **Proteja o seu telemóvel Protect your phone (Proteja o seu telemóvel)** e assinale a opção **Set up fingerprint (Configurar a sua impressão digital).**
- 3. Clique em **NEXT (SEGUINTE)** para escolher um método de bloqueio de ecrã e depois siga as instruções para aceder à página **Locate finger print scanner (Localizar leitor de impressões digitais)** e clique em **NEXT (SEGUINTE).**
- 4. Localize o leitor de impressões digitais na tampa traseira do seu dispositivo, ajuste o seu dedo e tente cobrir diferentes áreas do seu dedo repetidamente até que a sua impressão digital seja capturada e depois clique em **NEXT(SEGUINTE)**.

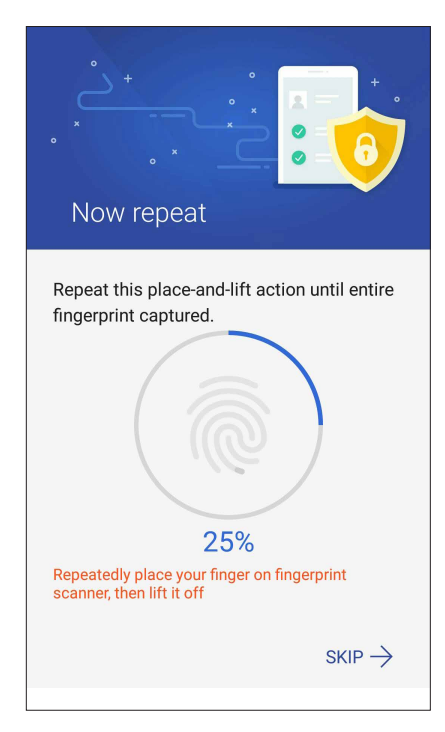

5. Clique em **NEXT** (SEGUINTE) para concluir a configuração.

# Configurar a ID de impressão digital nas Definições

Para configurar a sua ID de impressão digital em Settings (Definições):

- 1. Certifique-se de que o leitor de impressões digitais e o seu dedo estão limpos e secos.
- 2. Aceda ao ecrã de Definições através de uma das seguintes formas:
  - Abra as Definições rápidas e depois toque e 🏟.
  - Toque em **Settings (Definições).**
- 3. Desloque-se para baixo no ecrã de Definições e selecione Fingerprint (Impressão digital).

| Settings    | Q  |
|-------------|----|
| Personal    |    |
| 🕝 Themes    |    |
| Lock screen |    |
| O Location  | ON |
| Fingerprint |    |
| Easy mode   |    |

4. Toque nos controlos que deseja ativar ou desativar.

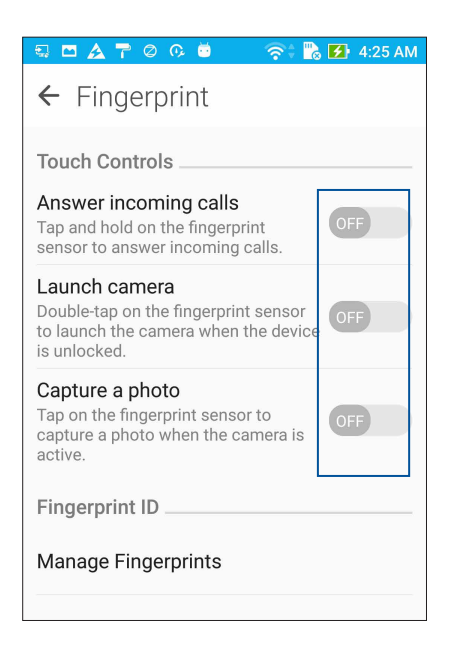

5. Toque em **Manage Fingerprints (Gerir impressões digitais)** selecione a opção de ecrã de bloqueio que deseja utilizar e siga as instruções no ecrã para configurar a função de bloqueio de ecrã.

**NOTA:** Para obter mais detalhes, consulte <u>Proteger o seu Telemóvel ASUS</u>

6. Clique em Add a fingerprint (Adicionar uma impressão digital).

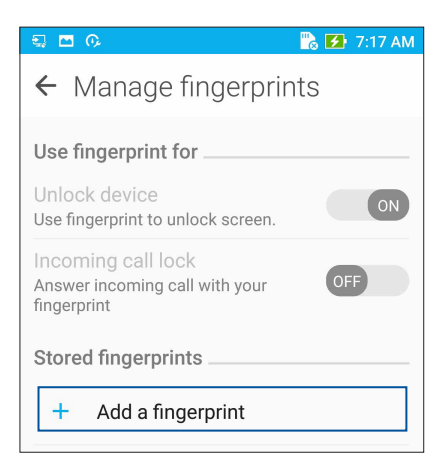

- 7. Clique em NEXT (SEGUINTE) na página Locate finger print scanner (Localizar leitor de impressões digitais).
- 8. Coloque e levante repetidamente o seu dedo no leitor até que a sua impressão digital seja capturada.
- 9. Clique em NEXT (SEGUINTE) para concluir a configuração.

# Ecrã de bloqueio

Por predefinição, o ecrã de bloqueio será apresentado depois de ligar o seu dispositivo e quando o ativar a partir do modo de suspensão. No ecrã de bloqueio, pode deslizar com o dedo no ecrã para prosseguir para o sistema Android<sup>®</sup> do seu dispositivo.

O ecrã de bloqueio do seu dispositivo pode também ser personalizado para controlar o acesso aos dados móveis e aplicações.

# Personalizar o ecrã de bloqueio

Se deseja alterar a opção de **Swipe (Deslize)** predefinida do ecrã de bloqueio, execute os passos seguintes:

- 1. Abra as Definições rápidas e toque em 🕸
- 2. Desloque-se para baixo no ecrã Settings (Definições) e selecione Lock screen (Ecrã de bloqueio).

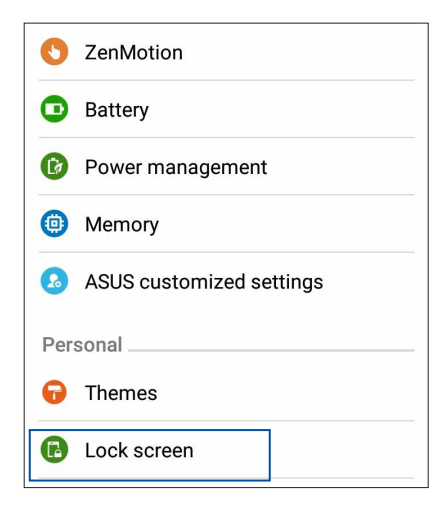

3. No ecrã seguinte, toque em Screen lock (Bloqueio do ecrã).

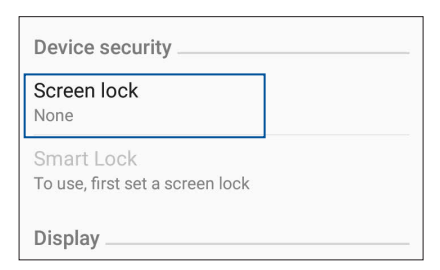

4. Toque na opção de bloqueio do ecrã que deseja utilizar.

NOTA: Para mais detalhes, consulte a secção Proteger o Telemóvel ASUS.

# Personalizar os botões de acesso rápido

Por predefinição, o ecrã de bloqueio inclui botões de acesso rápido para as seguintes aplicações: Phone (Telefone), Messaging (Mensagens) e Camera (Câmara). Altere as opções predefinidas e personalize estes botões para abrir outras aplicações no ecrã de bloqueio da seguinte forma:

- 1. Abra as Definições rápidas e toque em 🤨.
- 2. Deslize para baixo até ao ecrã Settings (Definições), selecione Lock screen (Ecrã de bloqueio) e depois selecione Quick access (Acesso rápido).
- 3. No campo **Customized quick access (Acesso rápido personalizado)**, deslize a barra para a posição **ON (Ativado)** para ativar esta funcionalidade.
- 4. Selecione a aplicação que deseja substituir por outra aplicação.

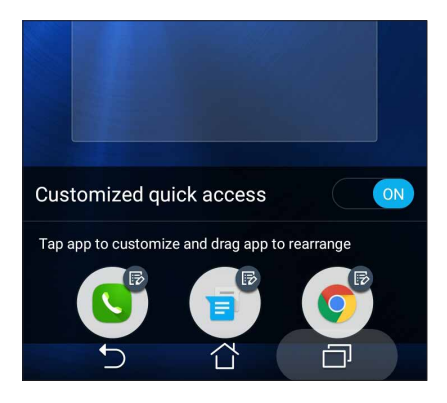

5. Toque na aplicação que deseja executar no ecrã de bloqueio.

NOTA: Deslize para cima ou para baixo para ver a lista de aplicações atual.

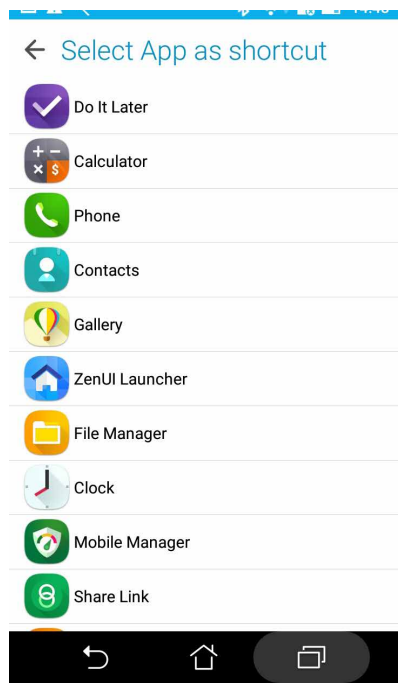

6. Toque sem soltar num botão de acesso rápido para o reordenar.

# Trabalho e divertimento a sério

# Chrome

O Chrome para Android permite-lhe disfrutar da mesma experiência rápida, segura e estável de navegação na Internet que pode encontrar no Chrome para computadores pessoais. Inicie sessão na sua conta Google para sincronizar separadores, marcadores e histórico de navegação em todos os seus dispositivos. Registe uma conta Google caso ainda não possua uma.

NOTA: Para obter detalhes acerca da criação de uma conta Google, consulte o Gmail.

**IMPORTANTE!** Antes de realizar qualquer navegação na Internet ou outras atividades relacionadas com a Internet, certifique-se de que o seu Telemóvel ASUS está ligado a uma rede Wi-Fi ou rede móvel. Para obter mais detalhes, consulte <u>Manter-se ligado.</u>

# **Executar o Chrome**

No ecrã Principal, use um dos seguintes métodos para abrir o Chrome:

- Toque em Chrome.
- Tap **Chrome**.

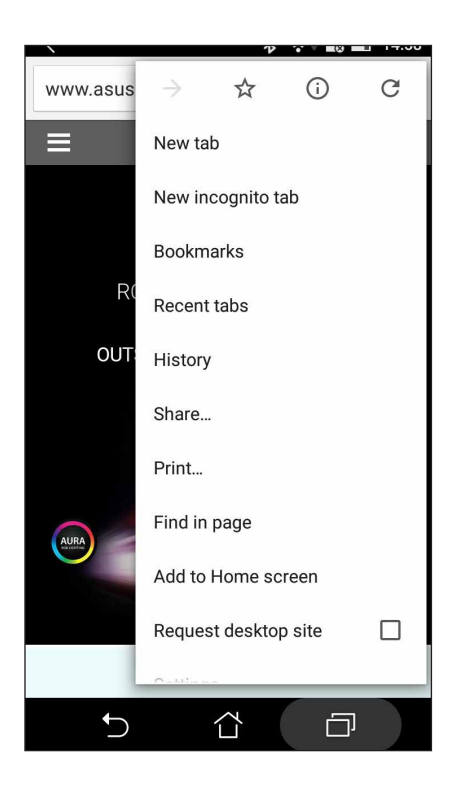

# Partilhar páginas

Partilhe páginas interessantes com terceiros a partir do seu Telemóvel ASUS através de uma conta de e-mail, conta de armazenamento na nuvem, via Bluetooth ou outras aplicações incluídas no Telemóvel ASUS.

- 1. Execute o Chrome.
- 2. Numa página web, toque em > Share... (Partilhar...)
- 3. Toque na conta ou aplicação que quer usar como meio para partilhar a página.

# Guardar páginas nos marcadores

Guarde as suas páginas ou websites favoritos nos marcadores para poder voltar aos mesmos mais tarde.

Para guardar uma página nos marcadores:

Na página, toque em > 🛱 . Para ver a sua página de favoritos, toque em > **Bookmarks** (**Marcadores**), te depois selecione a página que deseja visualizar ou aceder.

# Limpar os dados de navegação

Limpe os dados de navegação que serão armazenados temporariamente no seu Telemóvel ASUS para melhor o desempenho do navegador Chrome. Os dados de navegação incluem o histórico de navegação, cache, cookies/dados de sites, palavras-passe guardadas e dados de preenchimento automático.

- 1. Execute o navegador.
- 2. Toque em Settings (Definições) > Privacy (Privacidade) > Clear browsing data (Limpar dados de navegação).
- 3. Selecione os dados de navegação que deseja eliminar.
- 4. Clique em CLEAR (LIMPAR) quando terminar.

# Gmail

Use o Gmail para configurar a sua conta Google para aceder a serviços e aplicações Google, bem como para receber, enviar e consultar e-mails diretamente no seu Telemóvel ASUS. Também pode configurar outras contas de e-mail, tal como uma conta Yahoo ou a sua conta de e-mail do trabalho através do Gmail.

**IMPORTANTE!** O seu Telemóvel ASUS deverá estar ligado a uma rede Wi-Fi ou móvel para poder adicionar uma conta de e-mail ou enviar e receber e-mails a partir das contas adicionadas. Para mais detalhes, consulte a secção Ligação ao mundo.

Para configurar a sua conta Google:

- 1. No ecrã Principal, use um dos seguintes métodos para abrir o Gmail:
- Toque em Google > Gmail.
- Toque em **Google > Gmail**.
- 2. Toque em Add an email address (Adicionar um endereço de e-mail).
- 3. Selecione Google e depois toque em Next (Seguinte).
- 4. Introduza o seu endereço de e-mail. Para criar uma nova conta Google, toque em **Or create a new account (Ou criar uma nova conta).**
- 5. Siga os passos abaixo para iniciar sessão na sua conta Google.

**NOTA:** Se deseja configurar a sua conta de trabalho no Telemóvel ASUS, peça ao seu administrador que lhe forneça as definições de e-mail.

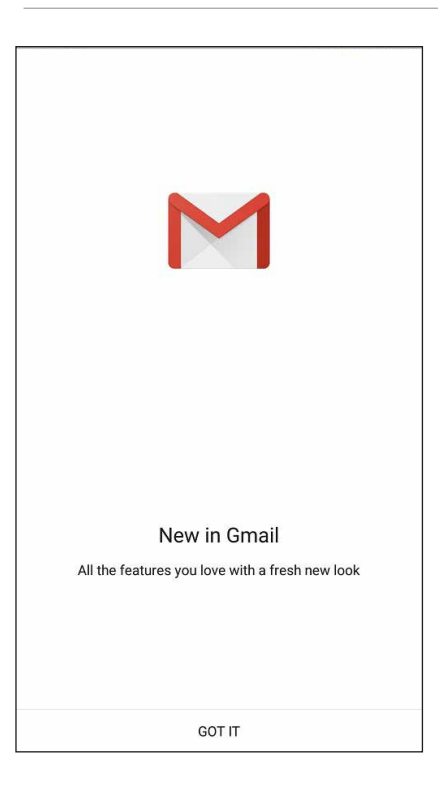
## Calendário Google

Dê vida à sua agenda e controle todos os seus eventos ou lembretes mais importantes. Os eventos que criar ou editar serão sincronizados automaticamente com todas as versões do Calendário Google em que tiver sessão iniciada.

## **Criar eventos**

Para criar um evento:

- 1. No ecrã Principal, toque em Google > Calendar (Calendário).
- 2. Toque em + e depois toque em **Event (Evento)**.
- 3. Introduza o nome do evento e selecione a data e hora para o mesmo. Pode definir o evento como um evento para todo o dia ou evento recorrente.
  - Evento para todo o dia: No campo All day (Todo o dia), mova o controlo deslizante para a direita.
  - Evento recorrente: Toque em C, e depois selecione a frequência com que deseja que o evento ocorra ou se repita.
- 4. Para definir o fuso horário, toque em 🕥, e depois introduza o país cujo fuso horário deseja apresentar.
- 5. No campo Add location (Adicionar localização), introduza o espaço ou local do evento.
- 6. Toque em 📮, e depois poderá selecionar ou definir a hora ou dia no qual receberá uma notificação ou lembrete acerca do evento.
- 7. No campo **Invite people (Convidar pessoas)**, introduza os endereços de e-mail dos participantes no evento.
- 8. Poderá também adicionar uma nota ou anexo nos campos Add note (Adicionar nota) ou Add attachment (Adicionar anexo).
- 9. Quando terminar, toque em SAVE (GUARDAR).

#### Editar ou remover eventos

Para editar ou remover um evento:

- 1. No ecrã Principal, toque em Google > Calendar (Calendário)
- 2. Toque no evento que deseja editar ou eliminar.
- 3. Para editar o evento, toque em 😕 e realize os ajustes necessários. Para remover o evento, toque em **E** > **Delete (Eliminar)** depois toque em **OK** para confirmar a eliminação..

## **Criar lembretes**

Para criar um lembrete:

- 1. No ecrã Principal, toque em **Google > Calendar (Calendário)**.
- 2. Toque em 🕂 e depois toque em **Reminder (Lembrete).**
- 3. Introduza o nome do lembrete e depois toque em DONE (CONCLUIR).
- 4. Defina a data e hora do lembrete. Pode definir o lembrete como um lembrete para todo o dia ou lembrete recorrente.
  - Lembrete para todo o dia: No campo **All day (Todo o dia),** mova o controlo deslizante para a direita.
  - Lembrete recorrente: Toque em C, e depois selecione a frequência com que deseja que o lembrete ocorra ou se repita.
- 5. Quando terminar, toque em SAVE (GUARDAR).

#### Editar ou remover lembretes

Para editar ou remover um lembrete:

- 1. Toque em **Google** > **Calendar (Calendário)**.
- 2. Toque no lembrete que deseja editar ou eliminar.
- 3. Para editar o lembrete, toque em e realize os ajustes necessários. Para remover o lembrete, toque em > Delete (Eliminar) e depois toque em OK para confirmar a eliminação.

## **Do It Later**

Controle mesmo as coisas mais triviais da sua vida ocupada. Mesmo quando estiver muito ocupado, responda aos seus e-mails ou adicione outras tarefas importantes quando lhe for mais conveniente.

#### NOTAS:

- Algumas aplicações de terceiros suportam o Do It Later como, por exemplo, o Google Maps, Google Play, YouTube e iMDb.
- Nem todas as aplicações podem partilhar e adicionar tarefas ao Do It Later.

## Liga mais tarde

Pode definir uma tarefa para ligar para alguém quando lhe for mais conveniente a partir da função Do It Later (Fazer mais tarde).

Para ligar mais tarde:

- 1. No ecrã Principal, toque em ASUS > Do It Later (Fazer mais tarde).
- 2. Toque em 🕂 e depois toque em 🕓.
- 3. Localize o contacto para o qual deseja ligar mais tarde.

#### Enviar mensagem mais tarde

Pode definir uma tarefa para enviar uma mensagem de texto mais tarde a partir da função Do It Later (Fazer mais tarde).

Para ligar mais tarde:

- 1. No ecrã Principal, toque em ASUS > Do It Later (Fazer mais tarde).
- 2. Toque em 🕂 e depois toque em
- 3. Localize o contacto para o qual deseja enviar uma mensagem de texto mais tarde..

## Adicionar tarefas

Crie listas de tarefas importantes para organizar a sua vida profissional ou social.

1. No ecrã Principal, toque em **ASUS** > **Do It Later (Fazer mais tarde).** 

- 2. Toque em 🕂 e depois toque em 🕟.
- 3. Preencha as informações necessárias. Se desejar definir o nível de importância, selecione **High** (Elevada) campo Importance (Importância).
- 4. Quando terminar, toque em 🔨.

## Eliminar tarefas a fazer

Pode eliminar quaisquer tarefas a fazer concluídas, expiradas ou desnecessárias a partir da aplicação Do It Later (Fazer mais tarde).

- 1. No ecrã Principal, toque em ASUS > Do It Later (Fazer mais tarde).
- 2. Toque sem soltar a tarefa que deseja remover da lista.
- 3. Toque em **OK** para confirmar a eliminação

## Gestor de ficheiros

Com o Gestor de Ficheiros poderá localizar e gerir facilmente os seus dados no armazenamento interno do Telemóvel ASUS e nos dispositivos externos ligados ao mesmo.

#### Aceder ao armazenamento interno

Para aceder ao armazenamento interno:

- 1. Toque em ASUS > File Manager (Gestor de ficheiros).
- 2. Toque em = > Internal storage (Armazenamento interno) para ver o conteúdo do seu Telemóvel ASUS e toque num item para o selecionar.

#### Aceder ao dispositivo de armazenamento externo

Para aceder ao dispositivo de armazenamento externo:

- 1. Insira o cartão microSD no Telemóvel ASUS.
- 2. Toque em ASUS > File Manager (Gestor de ficheiros).
- 3. Toque em = > MicroSD para ver o conteúdo do seu cartão microSD.

#### Aceder ao armazenamento na nuvem

**IMPORTANTE!** Certifique-se de que a rede Wi-Fi ou móvel está ativada no seu Telemóvel ASUS. **Para** mais detalhes, consulte a secção <u>Ligação ao mundo</u>.

Para aceder a ficheiros guardados nas suas contas de armazenamento na nuvem:

- 1. Toque em ASUS > File Manager (Gestor de ficheiros).
- 2. Toque em > e toque numa localização de armazenamento na nuvem em Cloud Storage (Armazenamento na nuvem).

## **A Nuvem**

Efetue a cópia de segurança dos seus dados, sincronize ficheiros entre diferentes dispositivos e partilhe ficheiros de forma segura e privada através de uma conta de Nuvem como, por exemplo, o ASUS WebStorage, o Drive, o OneDrive e o Dropbox.

## ASUS WebStorage

Registe-se ou inicie sessão no ASUS WebStorage para obter espaço de armazenamento gratuito na Nuvem. Envie automaticamente novas fotografias capturadas para partilhar instantaneamente, sincronize ficheiros entre diferentes dispositivos ou partilhe ficheiros através da sua conta ASUS WebStorage.

#### Registar ou iniciar sessão no ASUS WebStorage

Pode se registar ou iniciar sessão no ASUS WebStorage a partir da aplicação File Manager (Gestor de ficheiros).

**IMPORTANTE!** Certifique-se de que a rede Wi-Fi ou móvel está ativada no seu Telemóvel ASUS. Para obter mais detalhes, consulte <u>Continuar ligado.</u>.

Para se registar ou iniciar sessão no ASUS WebStorage:

- 1. Toque em ASUS > File Manager (Gestor de ficheiros).
- 2. Toque em = > e depois toque em Add cloud storage (Adicionar armazenamento na nuvem) em Cloud storage (Armazenamento na nuvem).
- 2. Selecione ASUS WebStorage a partir da lista e depois toque em Register (Registar) ou Sign In (Iniciar sessão).

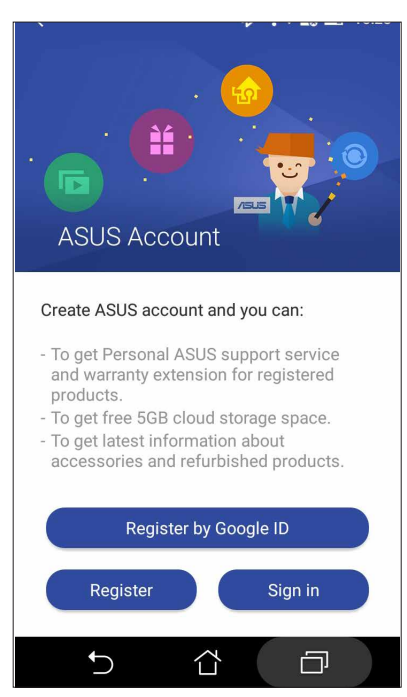

## **ZenFone Care**

Encontre respostas a FAQ (Perguntas Frequentes), saiba de novas atualizações através de notícias ou interaja diretamente com outros utilizadores do Zen UI para encontrar e partilhar soluções acerca das aplicações Zen UI.

Para abrir o ZenFone Care, toque em **ZenFone Care**. Toque na categoria à qual deseja aceder.

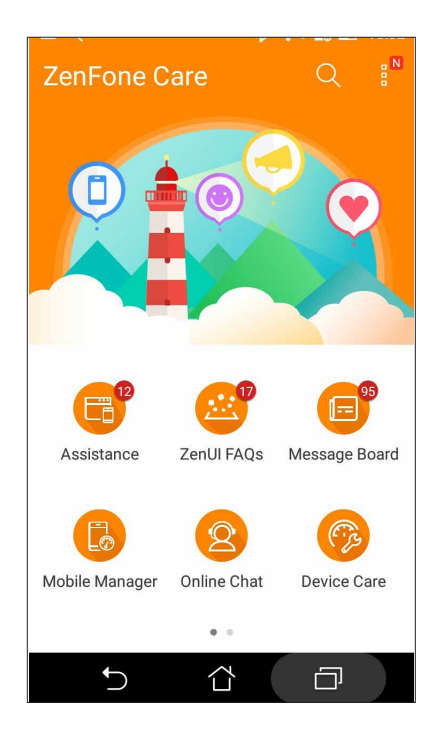

## Manter em contacto

# 4

## **Chamadas com estilo**

## Função de duplo SIM

A função de duplo SIM do seu Telemóvel ASUS permite-lhe gerir as definições dos cartões micro SIM e Nano SIM instalados. Com esta função, poderá ativar/desativar os cartões micro SIM e Nano SIM, atribuir nomes aos cartões SIM ou definir um dos cartões como rede preferida.

| ← SIM cards             |     |
|-------------------------|-----|
| SIM slot 1<br>CMCC      | ON  |
| SIM slot 2<br>SIM empty | OFF |
| Preferred SIM for       |     |
| Cellular data<br>CMCC   |     |
| Calls<br>Ask every time |     |
|                         |     |
|                         |     |
|                         |     |
|                         |     |
|                         |     |

#### Mudar os nomes dos cartões SIM

Mude os nomes dos cartões SIM do seu Telemóvel ASUS para que possa identificá-los facilmente.

Para mudar os nomes dos cartões SIM, toque em **Nome do SIM1: Nome do SIM1** ou **SIM2: SIM2** e introduza os nomes para os seus cartões SIM.

**NOTA:** Se utilizar cartões SIM de operadoras de rede móvel diferentes, recomendamos que utilize os nomes dessas operadoras para os nomes dos seus cartões SIM. Se utilizar cartões SIM da mesma operadora de rede móvel, recomendamos que utilize os números de telemóvel para os nomes dos seus cartões SIM.

## Definir um cartão SIM predefinido

Defina um cartão SIM como SIM preferido para chamadas de voz e serviços de dados.

#### Cartão SIM para chamadas de voz

Quando efetuar uma chamada, o Telemóvel ASUS utilizará automaticamente o cartão SIM preferido para estabelecer a chamada.

Para definir um cartão SIM para chamadas de voz, toque em **Chamada de voz** e toque no SIM que deseja utilizar.

| Voice call       |            |
|------------------|------------|
| SIM1 (Available) |            |
| SIM2 (Available) | $\bigcirc$ |
| Always ask       | $\bigcirc$ |
| Cancel           |            |

**IMPORTANTE!** Apenas poderá utilizar esta função se efetuar uma chamada a partir da sua lista de contactos.

#### Cartão SIM para serviço de dados

Para definir um cartão SIM para serviço de dados, toque em **Rede de serviço de dados** e selecione **SIM1** ou **SIM2**.

| Data service network |  |
|----------------------|--|
| SIM1 (Available)     |  |
| SIM2 (Available)     |  |
| Cancel               |  |

## Efetuar chamadas

O Telemóvel ASUS oferece-lhe várias formas de fazer chamadas. Telefone aos seus amigos usando a lista de contactos, faça chamadas rápidas com a função de marcação inteligente ou defina um número de marcação rápida para os números de telefone que usa com maior frequência.

**NOTA:** Organize os seus contactos na aplicação de Contactos. Para mais detalhes, consulte a secção **Gerir contactos**.

#### Abrir a aplicação Telefone

No ecrã Principal, use um dos seguintes métodos para abrir a aplicação Phone (Telefone):

- Toque em 🔽
- Toque em

#### Marcar um número de telefone

Use a aplicação Phone (Telefone) para marcar diretamente um número de telefone.

- 1. No ecrã Principal, toque em ASUS > Contacts (Contactos) e depois toque nas teclas numéricas.
- 2. Selecione um dos botões SIM1 ou SIM2 para marcar o número.

**NOTA:** Os botões de chamada poderão variar de acordo com a configuração dos seus cartões nano SIM. Para mais detalhes, consulte a secção **Função de SIM duplo**.

#### Marcação inteligente a partir da lista de contactos

Ao começar a introduzir os primeiros números ou letras do nome do contacto, a função de marcação inteligente filtra todas as entradas na lista de contactos ou no registo de chamadas e mostra as possíveis correspondências. Verifique se o contacto pretendido consta dessa lista de correspondências para fazer rapidamente a chamada.

- 1. Abra a aplicação Phone (Telefone) e introduza o número ou nome do contacto.
- 2. A partir da lista de possíveis correspondências toque no contacto pretendido para fazer a chamada. Se o contacto não constar da lista, introduza o número ou nome completo do mesmo.
- 3. Selecione um dos botões SIM1 ou SIM2 para fazer a chamada.

**NOTA:** Os botões de chamada poderão variar de acordo com a configuração dos seus cartões Nano SIM. Para mais detalhes, consulte a secção <u>Função de SIM duplo</u>.

#### Marcação rápida a partir da lista de contactos

Atribua teclas de marcação rápida aos contactos usados mais frequentemente para poder fazer a chamada ao tocar numa única tecla numérica na aplicação Phone (Telefone).

**NOTA:** Por predefinição, a tecla **1** está reservada para as mensagens de correio de voz. Pode ouvir as mensagens deixadas no seu correio de voz tocando na tecla **1**, caso tenha subscrito este serviço junto da sua operadora de rede.

#### Criar uma entrada de marcação rápida

Crie entradas de marcação rápida usando os números **2** a **9** para os contactos usados mais frequentemente.

- 1. Na aplicação Phone (Telefone), faça o seguinte:
  - Toque sem soltar qualquer um dos números de **2** a **9**, depois toque em **OK** no ecrã de confirmação da marcação rápida.
  - Toque em > Speed dial (Marcação rápida) para abrir o ecrã Speed Dial (Marcação rápida).
- 2. Selecione um contacto na sua lista de contactos. Esta entrada de marcação rápida será guardada no ecrã Speed Dial (Marcação rápida).

#### Eliminar uma entrada de marcação rápida

Para eliminar uma entrada de marcação rápida:

- Na aplicação Phone (Telefone) toque em -> Speed dial (Marcação rápida) para abrir o ecrã Speed Dial (Marcação rápida).
- 2. Toque sem soltar a entrada de marcação rápida e depois toque em **Remove (Remover)**.
- 3. Toque em **OK** na mensagem de confirmação.

#### Substituir uma entrada de marcação rápida

É possível substituir o contacto atribuído a uma tecla de marcação rápida por um outro contacto.

- 1. Na aplicação Phone (Telefone) toque em **Speed dial (Marcação rápida)** para abrir o ecrã Speed Dial (Marcação rápida).
- 2. Toque sem soltar uma entrada de marcação rápida e depois toque em **Replace (Substituir)**.
- 3. Selecione um contacto na sua lista de contactos.
- 4. Toque em **OK** na mensagem de confirmação.

#### Ligar para casa

Quando em viagem, a ativação e configuração das opções para ligar para casa permitem fazer chamadas para casa muito mais rapidamente.

**NOTA:** A utilização de um serviço de roaming irá originar custos adicionais. Antes de utilizar o serviço de roaming, consulte o seu operador de rede móvel.

- 1. Abra o ecrã Settings (Definições) executando uma das seguintes ações:
  - Abra as Definições rápidas e toque em 🥸.
  - Toque em **Settings (Definições)**.
- 2. Toque em Call settings (Definições de chamada) > Home dialing (Ligar para casa).
- 3. Assinale a opção Home dialing (Ligar para casa).
- 4. Toque em **Home dialing settings (Definições para ligar para casa)**, selecione as opções pretendidas e toque em **OK** quando acabar.

**NOTA:** Para mais detalhes sobre outras definições de chamada, consulte a secção <u>Definições de</u> chamada.

#### Efetuar chamadas a partir da aplicação de Contactos

Use a aplicação Contacts (Contactos) para fazer chamadas a partir da sua lista de contactos.

- 1. Abra a aplicação Contacts (Contactos).
- 2. Toque no nome do contacto e depois no número que quer marcar.
- 3. Se tiver dois cartões SIM instalados, toque no cartão SIM a partir do qual quer fazer a chamada.
- 4. Toque em 🕐 para terminar a chamada.

**NOTA:** Para ver todos os contactos de todas as contas, toque em **Contacts to display (Contactos a mostrar)** na lista pendente e marque todas as contas.

#### Ligar para os seus contactos favoritos

Ao adicionar um contacto à lista de favoritos, pode rapidamente ligar a esse contacto a partir da aplicação Phone (Telefone).

- 1. Abra a aplicação Contacts (Contactos) ou Phone (Telefone).
- 2. Toque em 🔀 para ver a sua lista de favoritos, depois toque no contacto favorito a quem pretende ligar.
- 3. Toque em 😶 para terminar a chamada.

#### Receber chamadas

O ecrã táctil do Telemóvel ASUS acende quando recebe uma chamada. O ecrã da chamada recebida pode também variar conforme o estado do seu Telemóvel ASUS.

## Atender chamadas

Existem duas formas de atender uma chamada dependendo do estado do seu Telemóvel ASUS:

- Se o dispositivo estiver ativo, toque em **Answer (Atender)** ou para rejeitar a chamada, toque em **Decline (Rejeitar)**.
- Se o dispositivo estiver bloqueado, arraste  $oldsymbol{O}$  para  $oldsymbol{\sum}$  para atender ou para  $oldsymbol{\Box}$  para rejeitar a chamada.

#### Gerir os registos de chamadas

A partir dos seus registos de chamadas, pode devolver as chamadas não atendidas, guardar chamadas na lista de contactos, bloquear chamadas ou remarcar o número ou contacto que tentou marcar mais recentemente.

#### Guardar chamadas nos Contactos

Pode adicionar uma chamada/número a partir dos seus registos de chamadas à sua lista de contactos.

- 1. Na aplicação Phone (Telefone), toque em 🕮 > **All calls (Todas as chamadas)** e selecione o tipo de lista de chamadas que deseja visualizar.
- 2. Na lista de chamadas selecionada, escolha o número que deseja guardar em Contacts (Contactos).
- 3. No ecrã Call details (Detalhes da chamada), toque em Edit number before call (Editar número antes de ligar). É exibido o ecrã da aplicação Phone (Telefone).
- 4. Na aplicação Phone (Telefone), toque em > Add to contacts (Adicionar aos contactos) > Create new contact (Criar novo contacto).
- 5. Introduza o nome do novo contacto.
- 6. Quando terminar, toque em ✓.
- 48 Capítulo 4: Manter em contacto

#### Remarcar o último número

Para remarcar o último número:

- 1. Na aplicação Phone (Telefone), toque em 📖 para ver os seus registos de chamadas.
- 2. Toque em All calls (Todas as chamadas) > Outgoing calls (Chamadas efetuadas) e depois toque no contacto ou número para o qual deseja ligar.
- 3. Toque em 😶 para terminar a chamada.

## Outras opções de chamada

Durante uma chamada ativa, toque em Ima e toque em qualquer uma das opções possíveis para chamadas quando a chamada está em curso.

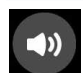

#### Microfone

Ativa ou desativa o microfone para a chamada em curso. Quando o microfone está desativado ou no modo sem som, poderá ouvir a pessoa do outro lado mas esta não o ouve a si.

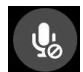

#### **Speakerphone (Altifalante)** Ativa ou desativa o altifalante.

**N**.

Call on hold (Chamada em espera)

Coloca uma chamada ativa em espera.

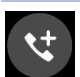

#### Conference call (Chamada de conferência)

Após subscrever um serviço de chamadas de conferência junto da sua operadora de rede, este ícone permite-lhe adicionar um ou mais contactos numa chamada ativa.

#### NOTAS:

- O número de participantes numa chamada de conferência depende do serviço que tenha subscrito. Para mais informação sobre este serviço informe-se junto da sua operadora de rede.
- Para mais detalhes sobre chamadas de conferência, consulte a secção <u>Gerir múltiplas</u> chamadas.

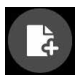

#### SuperNote

Abre a aplicação SuperNote, permitindo-lhe tirar notas durante uma chamada ativa.

NOTA: Para mais detalhes, consulte a secção SuperNote.

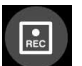

#### Gravar

Grava uma chamada ativa.

**IMPORTANTE!** Antes de gravar uma chamada ativa, a maior parte das leis locais dizem que deve ser pedida autorização da outra pessoa ou pessoas do outro lado da linha.

NOTA: Para mais detalhes, consulte a secção Gravar chamadas.

## Gerir múltiplas chamadas

O seu Telemóvel ASUS permite-lhe receber ou efetuar duas chamadas.

#### Atender uma segunda chamada

Durante uma chamada no seu Telemóvel ASUS, poderá ouvir um alerta sonoro indicando que tem outra chamada em espera. Toque em **Answer (Atender)** no ecrã táctil para atender a chamada enquanto tem outra chamada ativa.

## Gravar chamadas

O Telemóvel ASUS permite-lhe gravar conversas para referência futura ou informação.

- 1. Telefone para um contacto ou marque um número.
- 2. Toque em 🔳 para gravar a chamada.

**IMPORTANTE!** Antes de gravar uma chamada, certifique-se de que tem autorização da outra pessoa ou pessoas para o fazer.

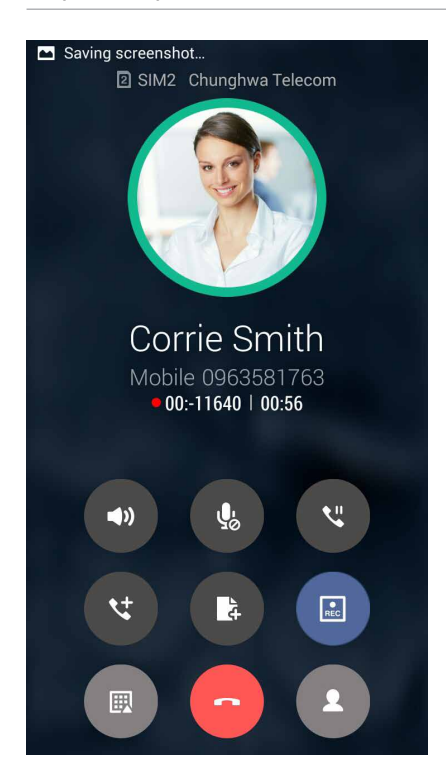

- 3. Para parar a gravação, toque em 🔝. Este ícone 📭 aparece na barra de notificação do sistema.
- 4. Deslize o dedo para baixo a partir do canto superior esquerdo do ecrã, depois toque em **Call recording saved (Gravação de chamada guardada)** para ver a chamada gravada.

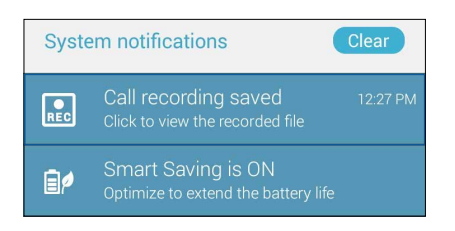

50 Capítulo 4: Manter em contacto

## **Gerir contactos**

Organize os seus contactos e mantenha-se facilmente em contacto com os mesmos através de chamadas, mensagens SMS, e-mails ou redes sociais. Agrupe os seus contactos como Favoritos para os contactar rapidamente ou agrupe-os como VIP para receber notificações de eventos, chamadas não atendidas ou mensagens não lidas.

Pode também sincronizar os contactos com as suas contas de e-mail ou redes sociais, reunir informação sobre os contactos num só lugar para um mais fácil acesso ou filtrar os contactos com os quais pretende manter-se em contacto.

No ecrã de Início, use um dos seguintes métodos para abrir a aplicação Contacts (Contactos):

- Toque em ASUS > Contacts (Contactos).
- Toque em **Contacts (Contactos)**.

## Configurar o seu perfil

Personalize o seu Telemóvel ASUS e configure a informação do seu perfil.

1. Abra a aplicação Contacts (Contactos) e toque em Set up my profile (Configurar o meu perfil) ou ME (EU).

NOTA: EU aparece após ter configurado a sua conta Google no Telemóvel ASUS.

2. Preencha os campos com o seu número de telemóvel ou número de casa. Para acrescentar outra informação, toque em **Add another field (Adicionar outro campo)**.

## Adicionar contactos

Adicione contactos às contas do dispositivo, de trabalho, Google ou outras contas de e-mail e preencha a informação mais importante tal como números de telefone, endereços de e-mail, eventos especiais para VIP e muito mais.

- 1. Abra a aplicação Contacts (Contactos) e toque em 🕇.
- 2. Selecione Device (Dispositivo).

#### NOTAS:

- Pode também guardar o contacto no seu cartão SIM ou numa conta de e-mail.
- Se não tiver uma conta de e-mail, toque em ADICIONAR NOVA CONTA e crie uma conta.
- 3. Preencha a informação necessária tal como número de telemóvel ou de casa, e-mail ou grupo onde pretende colocar o contacto.
- 4. Quando tiver terminado, toque em 🔨.

## Assinalar os seus contactos favoritos

Defina os contactos a quem telefona mais frequentemente como favoritos para os poder contactar mais rapidamente a partir da aplicação Phone (Telefone).

- 1. No ecrã Principal toque em **ASUS > Contacts (Contactos)**.
- 2. Na sua lista de Contactos, selecione o contacto que deseja assinalar como favorito.
- 3. Toque sem soltar no seu contacto selecionado e depois toque em Add to Favorites (Adicionar aos favoritos). O contacto é adicionado à sua Lista de favoritos no aplicação Phone (Telemóvel).

#### NOTAS:

- Para visualizar a sua lista de Favoritos, toque na aplicação Contactos no ecrã de Início e depois toque em .
- Para mais detalhes, consulte a secção Ligar para os seus contactos favoritos.
- Pode também definir um contacto favorito como VIP. Para mais detalhes, consulte a secção <u>Configurar os seus VIP</u>.

#### Importar contactos

Importe os seus contactos e respetivos dados a partir de uma fonte para o Telemóvel ASUS, conta de e-mail ou cartão Nano SIM.

- 1. Toque em ASUS > Contacts (Contactos) e depois em > Manage contacts (Gerir contactos).
- 2. Toque em > > Import/Export (Importar/Exportar) e depois selecione para copiar os contactos a partir das seguintes opções:
  - a. Cartão SIM 1 / Cartão SIM 2
  - b. Contacto telefónico
  - c. Armazenamento do telefone
- 3. Toque para copiar os contactos para as seguintes contas:
  - a. Cartão SIM 1 / Cartão SIM 2
  - b. Contacto telefónico
- 4. Marque para selecionar os contactos que deseja importar e quando terminar, toque em OK.

## Enviar mensagens e mais

## **Google Messenger**

O Google Messenger, uma fantástica e intuitiva aplicação, permite-lhe enviar/receber mensagens SMS/MMS, bem como enviar mensagens de texto, fotos ou mensagens de áudio para um grupo. Pode adicionar emojis ou autocolantes à suas mensagens, partilhar a sua localização, arquivar as suas mensagens e bloquear facilmente remetentes de SMS. Também pode tirar fotos ou gravar vídeos e partilhar facilmente este ficheiros.

#### **Enviar mensagens**

- 1. No ecrã Principal, toque em 📃
- 2. Toque em +, toque em FREQUENTS (FREQUENTES) ou ALL CONTACTS (TODOS OS CONTACTOS), t e depois selecione o contacto para o qual deseja enviar uma mensagem..
- 3. Comece a compor a sua mensagem no campo da mensagem.
- 4. Quando terminar, selecione a conta SIM a partir da qual irá enviar a sua mensagem.

#### Responder a mensagens

- 1. Toque no alerta de mensagem no ecrã Principal ou ecrã de bloqueio.
- 2. Comece a compor a sua mensagem no campo da mensagem.
- 3. Quando terminar, selecione a conta SIM a partir da qual irá enviar a sua resposta.

**NOTA:** Para obter mais detalhes acerca da utilização do Google Messenger, toque em **P Help &** feedback (Ajuda e comentários).

# Diversão e entretenimento

# 5

## **Utilizar auscultadores**

Tenha a liberdade para fazer outras coisas enquanto está numa chamada ou ouça a sua música favorita utilizando auscultadores.

## Ligar à tomada de áudio

Insira a ficha de 3,5mm dos auscultadores na tomada de áudio do seu dispositivo.

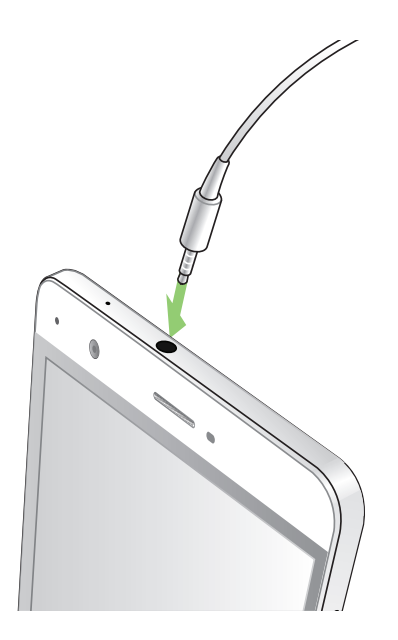

#### AVISO!

- Não insira outros objetos na tomada de áudio.
- Não insira um cabo com tensão elétrica na tomada de áudio.
- A audição a níveis de volume elevados durante períodos prolongados poderá causar danos auditivos.

#### NOTAS:

- Recomendamos vivamente que utilize apenas auscultadores compatíveis ou os auscultadores fornecidos com este dispositivo.
- Se desligar a ficha de áudio enquanto estiver a ouvir música irá colocar a música automaticamente em pausa.
- Se desligar a ficha de áudio enquanto estiver a ver um vídeo irá colocar o vídeo automaticamente em pausa.

## **Google Play Music**

Com o Google Play Music, pode transmitir a sua música favorita, criar listas de reprodução ou ouvir rádio. Pode também armazenar gratuitamente até 50.000 ficheiros de música na nuvem. Também pode subscrever o serviço Google Play Music para obter acesso ilimitado e sem publicidade a milhões de ficheiros de música que pode adicionar à sua própria biblioteca de música.

## Configura o seu Google Play Music

Inicie sessão na sua conta Google ou Gmail para poder usar o Google Play Music. Quando iniciar sessão na sua conta, todos os ficheiros de música no seu Telemóvel ASUS, incluindo aqueles carregados ou adquiridos no Google Play, serão adicionados à sua biblioteca.

Para configurar o seu Google Play Music:

- 1. No ecrã Principal, toque em **Google > Play Music**
- 2. Toque em = e depois toque em Settings (Definições) > Tap to choose account (Toque para escolher uma conta)
- 3. Introduza a sua conta e depois toque em ADD ACCOUNT (ADICIONAR CONTA).
- 4. Siga as instruções abaixo para iniciar sessão na sua conta.

#### NOTAS:

- A subscrição do serviço Google Play Music apenas está disponível em alguns países ou regiões.
- Para obter mais detalhes sobre a utilização do serviço Google Play Music, visite <u>https://support.</u> google.com

## **Momentos preciosos**

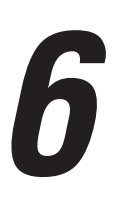

## **Capture momentos especiais**

## Abrir a aplicação Câmara

Capture imagens e grave vídeos utilizando a aplicação Câmara do seu Telemóvel ASUS. Consulte os passos indicados abaixo para abrir a aplicação Câmara.

#### A partir do ecrã de bloqueio

Arraste para baixo **O** até abrir a aplicação Câmara.

#### A partir do ecrã Inicial

Toque em 🔯

## Utilizar a câmara pela primeira vez

Quando abrir a Câmara pela primeira vez, serão apresentadas duas funcionalidades consecutivas para ajudar a começar a utilizar a aplicação: Tutorial e Localizações de imagens.

#### **Tutorial**

Na primeira vez que utilizar a câmara do Telemóvel ASUS, será apresentado o seguinte ecrã de tutorial depois de abrir a aplicação **Camera (Câmara)**. Consulte os passos indicados em seguida para prosseguir a partir deste ecrã.

- 1. No ecrã do Tutorial, toque em **Skip (Ignorar)** se não deseja ver o tutorial ou toque em **Start** (**Iniciar**) para ver o tutorial básico sobre a utilização da Câmara.
- 2. Depois de tocar numa destas opções, irá avançar para o ecrã Remember Photo Locations (Lembrar Localizações das Fotografias).

## Localizações das fotografias

Depois de visualizar o Tutorial, será apresentado o ecrã Remember Photo Locations (Lembrar Localizações das Fotografias) de imagens para ajudar a criar etiquetas de localização automáticas para as suas imagens. Consulte os passos indicados em seguida para prosseguir a partir deste ecrã:

- 1. No ecrã Remember Photo Locations (Lembrar Localizações das Fotografias), toque em **No thanks (Não, obrigado)**para continuar para o ecrã da câmara ou **Yes (Sim)** para configurar as etiquetas de localização para as imagens capturadas.
- 2. Deslize o botão **Location (Localização)** para **ON (Ativado)** para ativar a função de etiquetas de localização.
- 3. Toque em **Agree (Aceitar)** no ecrã seguinte para ativar totalmente a função e prosseguir para o ecrã da Câmara.

#### Ecrã inicial da câmara

A câmara do seu Telemóvel ASUS está equipada com uma função de deteção automática de cenário e estabilização automática da imagem. Inclui também uma função para estabilização de vídeo para evitar imagens tremidas durante a gravação de vídeo.

Toque nos ícones para começar a utilizar a câmara e explorar as funções de imagem e vídeo do seu Telemóvel ASUS.

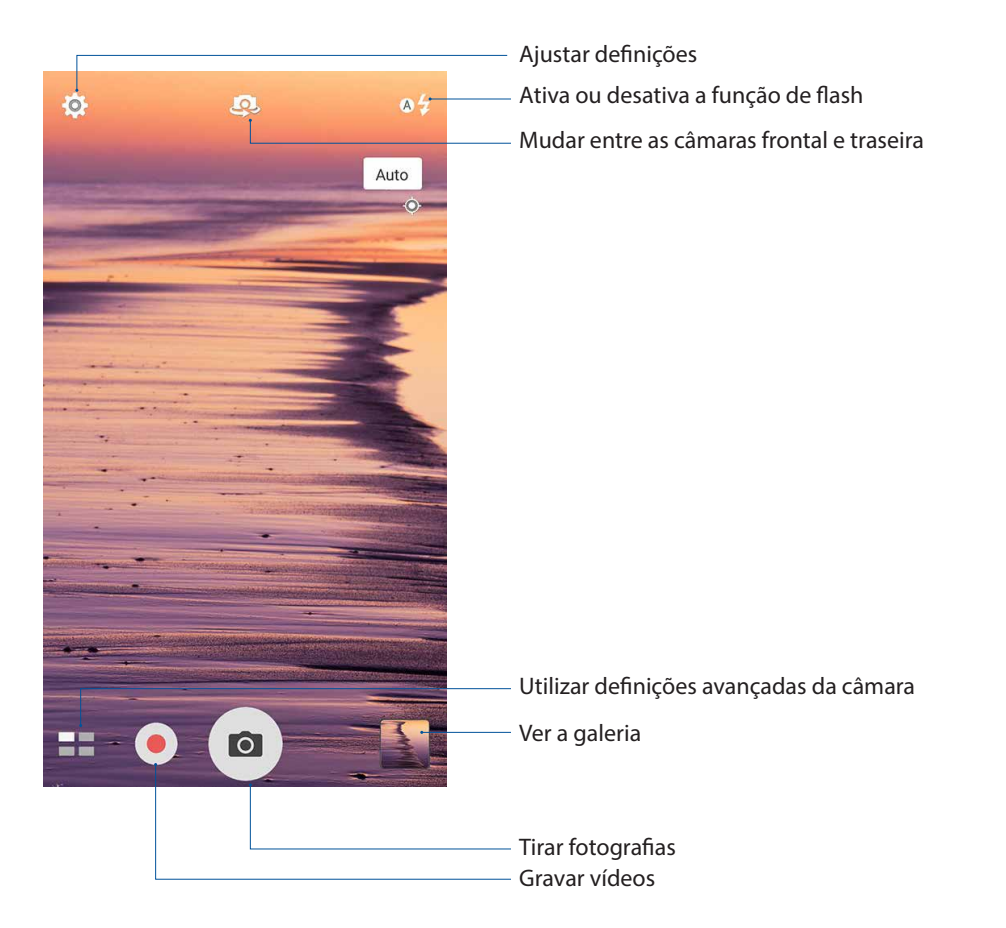

## Definições de imagem

Ajuste o aspeto das suas imagens capturadas configurando as definições da câmara através dos passos indicados abaixo.

**IMPORTANTE!** Aplique as definições antes de tirar fotografias.

- 1. No ecrã inicial da câmara, toque em 🍄 > 🔯
- 2. Deslize para baixo e configure as opções disponíveis.

#### Imagem

Utilize estas opções para configurar a qualidade da imagem.

|                       | : |
|-----------------------|---|
| Camera                |   |
| Image                 |   |
| White balance<br>Auto | ~ |
| ISO<br>Auto           | ~ |
| Exposure value        | ~ |
| Camera resolution     | ~ |

#### Modo de disparo

Ajuste a velocidade do obturador para o modo **Timer (Temporizador)** ou altere a velocidade **Burst** (**Captura em sequência**) nesta opção

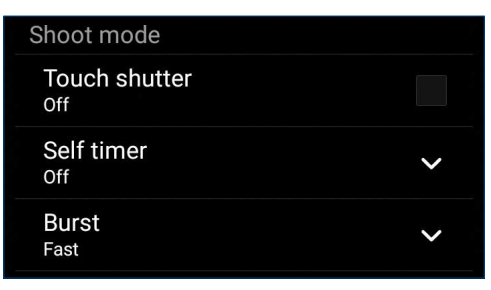

#### Focagem e exposição

Ative a função **Touch auto-exposure (Exposição automática com toque)** ou **Face detection (Deteção de rosto)** nesta opção.

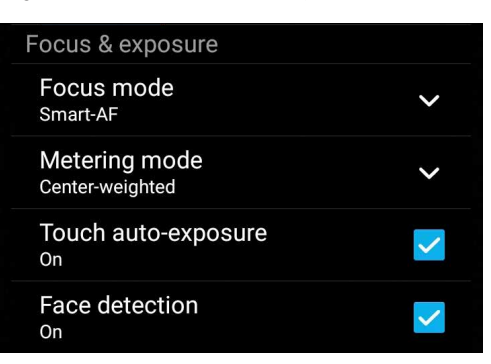

## Definições de vídeo

Ajuste o aspeto dos seus vídeos gravados configurando as definições da câmara através dos passos indicados abaixo.

**IMPORTANTE!** Aplique as definições antes de tirar fotografias.

- 1. No ecrã inicial da câmara, toque em 🍄 > 🗖
- 2. Deslize para baixo e configure as opções disponíveis.

#### Imagem

Utilize estas opções para configurar a qualidade do vídeo.

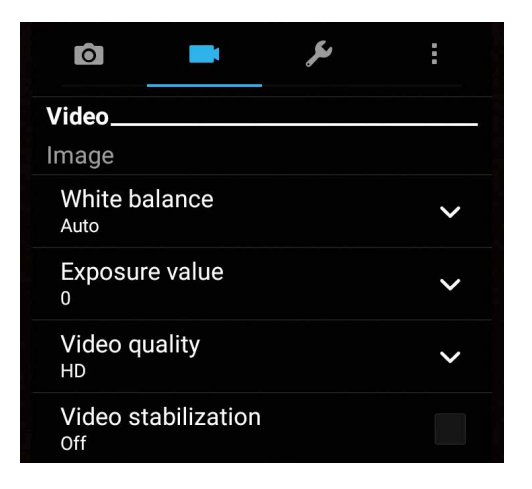

#### Focagem e exposição

Ative a função Touch auto-exposure (Exposição automática com toque) nesta opção.

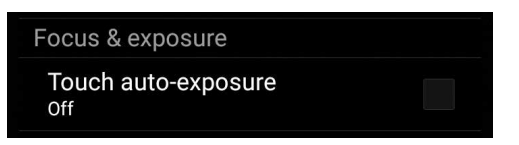

## Funções avançadas da câmara

Explore novas formas de capturar imagens ou gravar vídeos e crie momentos mais especiais utilizando as funções avançadas da câmara do Telemóvel ASUS.

**IMPORTANTE!** Aplique as definições antes de tirar fotografias. As funções disponíveis podem variar de acordo com o modelo.

#### Recuar tempo

Depois de selecionar **Time Rewind (Recuar tempo)**, o obturador começará a tirar fotografias em sequência dois segundos antes de premir o botão do obturador. Como resultado, irá obter uma linha de tempo com imagens onde poderá escolher a melhor imagem para guardar na Galeria.

**NOTA:** A função Recuar tempo apenas pode ser utilizada na câmara traseira.

#### Capturar fotos com a função Recuar tempo

- 1. No ecrã inicial da câmara, toque em **en sevind (Recuar tempo).**
- 2. Toque em o para iniciar a captura de fotografias.
- 3. Ajuste o tempo (em segundos) durante o qual deseja que a sua fotografia capturada seja reproduzida no sentido inverso ou no modo de recuo.
- 4. Toque em 🧭 quando terminar.

#### Utilizar o visualizador da função Recuar tempo

 Depois de premir o botão do obturador, o visualizador da função Recuar tempo será apresentado no topo da fotografia capturada. Rode o botão no visualizador para navegar pelas fotografias capturadas.

NOTA: Toque em Best (Melhor) para ver a melhor fotografia sugerida a partir da linha temporal.

2. Selecione uma fotografia e toque em **Done (Concluído)** para a guardar na Galeria.

#### HDR

A função HDR (High-dynamic-range) permite capturar imagens mais detalhadas para cenários com baixa luminosidade e alto contraste. A função HDR é recomendada para capturar imagens em locais com muita luminosidade para ajudar a equilibrar as cores reproduzidas na imagem.

#### Capturar fotografias HDR

- 1. No ecrã inicial da câmara, toque em **HDR**.
- 2. Toque em o para iniciar a captura de fotografias HDR.

#### Panorama

Capture imagens de vários ângulos utilizando a função Panorama. As imagens capturadas a partir de uma perspetiva de ângulo alargado são automaticamente coladas através desta função.

#### Capturar fotografias panorâmicas

- 1. No ecrã inicial da câmara, toque em **Panorama**.
- 2. Toque em 🖸 e desloque o Telemóvel ASUS para a esquerda ou para a direita para capturar o cenário.

NOTA: Enquanto estiver a deslocar o Telemóvel ASUS, as miniaturas das imagens serão apresentadas na parte inferior do ecrã.

3. Toque em 🛛 quando terminar.

#### **Autorretrato**

Aproveite o elevado número de megapixéis da câmara traseira sem ter de premir o botão do obturador. Utilizando a deteção de rosto, poderá configurar o Telemóvel ASUS para detetar até quatro rostos com a câmara traseira e capturar o seu autorretrato ou um retrato de grupo.

#### Capturar autorretratos

1. No ecrã da aplicação Câmara, toque em **Selfie (Autorretrato)**.

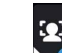

- 2. Toque em para escolher quantas pessoas devem ser incluídas na fotografia.
- 3. Utilize a câmara traseira para detetar rostos e aguarde que o Telemóvel ASUS comece a emitir um som de aviso e a efetuar a contagem decrescente até tirar a fotografia.
- 4. Toque em 🛛 para guardar a fotografia.

#### Profundidade de campo

Tire fotografias macro com um fundo suave utilizando a função Depth of field (Profundidade de campo). TEsta funcionalidade permite tirar fotografias aproximadas de objetos para obter um resultado mais definido e dramático.

#### Tirar fotografias com profundidades de campo

- 1. No ecrã da aplicação Câmara, toque em **Depth of field (Profundidade de campo)**
- 2. Toque em o para iniciar a captura de fotografias macro.

#### Miniatura

Simule o efeito "tilt-shift" de lentes DSLR através da função Miniatura. Utilizando esta função, poderá focar áreas específicas do objeto, adicionando um efeito desfocado que pode ser utilizado em fotografias e vídeos utilizando o Telemóvel ASUS.

#### Capturar fotografias com a função Miniatura

- 1. No ecrã da aplicação Câmara, toque em -> Miniature (Miniatura).
- 2. Toque em ou para selecionar a sua área de focagem e utilize dois dedos para ajustar o tamanho e a posição da área de focagem.
- 3. Toque em G ou Para aumentar ou diminuir a focagem do fundo. Toque em G ou Para aumentar ou diminuir a saturação.
- 4. Toque em o para capturar fotografias em Miniatura.

#### Remoção inteligente

Elimine imediatamente detalhes indesejados depois de capturar a imagem utilizando a função Remoção inteligente.

#### Capturar fotografias com a função Remoção inteligente

- 1. No ecrã da aplicação Câmara, toque em **ser > Smart remove (Remoção inteligente)**.
- 2. Toque em o para capturar fotografias que podem ser editadas com a função Remoção inteligente.
- 3. Na fotografia capturada, toque no contorno à volta do objeto em movimento para o eliminar.
- 4. Toque em 🔗 para guardar a fotografia.

#### **Todos os sorrisos**

Capture o sorriso perfeito ou a expressão facial mais divertida a partir de uma série de fotografias utilizando a função Todos os sorrisos. Esta função permite tirar cinco fotografias consecutivas depois de premir o botão do obturador, detetando automaticamente os rostos na imagem para comparação.

#### Capturar fotografias com a função Todos os sorrisos

- 2. Toque em o para começar a capturar fotografias que podem ser editadas com a função Todos os sorrisos.
- 3. Toque no rosto da pessoa fotografada e selecione a melhor expressão facial.
- 4. Deslize para baixo a partir do topo e toque em 🧭 para guardar a fotografia.
- 62 Capítulo 6: Momentos preciosos

#### Embelezamento

Divirta-se durante e depois de tirar fotografias da sua família e de amigos utilizando a função de Embelezamento do Telemóvel ASUS. Quando ativada, esta função permite efetuar embelezamentos ao vivo no rosto da pessoa a fotografar antes de premir o botão do obturador.

#### Capturar fotografias com a função Embelezamento

- 1. No ecrã inicial da câmara, toque em **Beautification (Embelezamento)**.
- 2. Toque em o para iniciar a captura da fotografias.
- 3. Toque na miniatura para pré-visualizar a fotografia e exibir as definições de Embelezamento.
- 4. Toque em e selecione a função de Embelezamento preferida e toque em Ø para guardar a fotografia.

#### Animação GIF

Crie imagens GIF (Graphics Interchange Format) a partir da câmara do Telemóvel ASUS utilizando a função de Animação GIF.

#### Capturar fotografias com a função Animação GIF

- 1. No ecrã inicial da câmara, toque em **GIF Animation (Animação GIF)**.
- 2. Toque sem soltar o para começar a capturar a sequência de fotografias para criar a animação GIF.
- 3. Efetue os ajustes preferidos nas definições da animação GIF.
- 4. Toque em 🛛 quando terminar.

## Time lapse

A função de vídeo em "time lapse" do seu Telemóvel ASUS permite capturar imagens fixas para reprodução automática em "time lapse". Com efeito, as imagens parecem mover-se de forma acelerada apesar de terem ocorrido e terem sido gravadas entre intervalos longos.

#### Gravação de vídeos com a função Time lapse

- 1. No ecrã inicial da câmara, toque em **Time lapse**.
- 2. Toque em 🛄 e selecione o intervalo de tempo.
- 3. Toque em 🛑 para começar a gravar vídeos com a função Time lapse.

## Utilizar a Galeria

Visualize imagens e reproduza vídeos no seu Telemóvel ASUS utilizando a aplicação Galeria.

Esta aplicação permite-lhe também editar, partilhar ou eliminar ficheiros de imagem e vídeo armazenados no seu Telemóvel ASUS. A partir da Galeria, poderá reproduzir todos os ficheiros de imagem numa apresentação de diapositivos ou tocar para visualizar os ficheiros de imagem ou vídeo selecionados.

Para abrir a Galeria, toque em **ASUS** > **Gallery** (Galeria).

#### Ver ficheiros da sua rede social ou armazenamento na Nuvem

Por predefinição, a Galeria exibe todos os ficheiros do seu Telemóvel ASUS de acordo com as suas pastas de álbuns.

Para ver ficheiros de outras localizações através do seu Telemóvel ASUS:

- 1. No ecrã principal, toque em 💻
- 2. Toque em qualquer das localizações para ver os respetivos ficheiros multimédia.

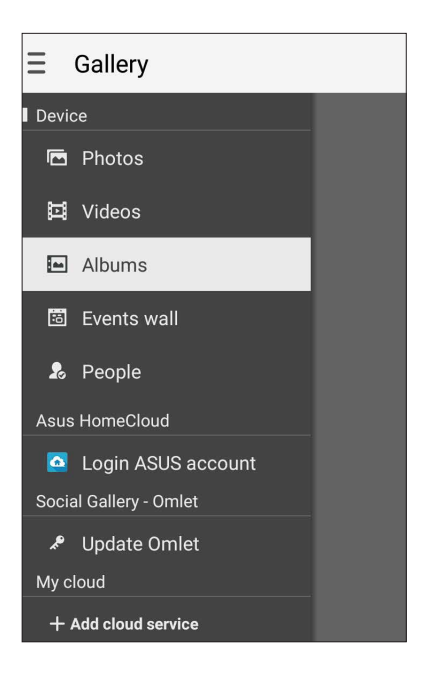

#### NOTAS:

- Pode transferir fotos para o seu Telemóvel ASUS a partir da sua conta na Nuvem e usá-las como imagem de fundo.
- Para mais detalhes sobre a utilização de fotografias ou imagens como imagem de fundo, consulte a secção <u>Imagens de fundo</u>.

**IMPORTANTE!** É necessária ligação à Internet para ver fotografias e vídeos no **ASUS HomeCloud**, **Social Gallery - Omlet** e **My cloud.**.

## Ver a localização da fotografia

Ative a função de localização no seu Telemóvel ASUS para obter informação sobre a localização das suas fotografias. Esta informação inclui detalhes como a área onde as fotos foram tiradas, bem como um mapa do local através do Google Maps ou Baidu (só na China).

Para ver a informação sobre uma foto:

- 1. Ative acesso à localização em **E E > Settings (Definições)** > Location (Localização).
- 2. Certifique-se de que partilhou a localização com o Google Maps ou Baidu.
- 3. Abra a aplicação Gallery (Galeria) e selecione a foto cuja informação quer ver.
- 4. Toque na fotografia e depois em 🖴

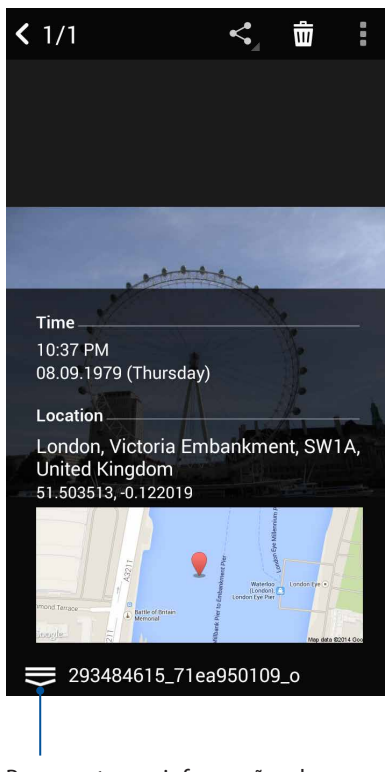

Para mostrar as informações de localização da fotografia

## Partilhar ficheiros da Galeria

- 1. No ecrã da Galeria, toque na pasta onde se encontram os ficheiros que deseja partilhar.
- 2. Depois de abrir a pasta, toque em 🔛 para ativar a seleção de ficheiros.
- 3. Toque nos ficheiros que deseja partilhar. Será apresentada uma marca de verificação na parte superior da imagem selecionada.
- 4. Toque em e selecione na lista onde deseja partilhar as imagens.

## Eliminar ficheiros da Galeria

- 1. No ecrã da Galeria, toque na pasta onde se encontram os ficheiros que deseja eliminar.
- 2. Depois de abrir a pasta, toque em 🔛 para ativar a seleção de ficheiros.
- 3. Toque nos ficheiros que deseja eliminar. Será apresentada uma marca de verificação na parte superior da imagem selecionada.
- 4. Toque em > Delete (Eliminar).

#### **Editar imagens**

A Galeria inclui também ferramentas de edição de imagem que poderá utilizar para melhorar as imagens guardadas no seu Telemóvel ASUS.

- 1. No ecrã da Galeria, toque na pasta onde se encontram os ficheiros.
- 2. Depois de abrir a pasta, toque na imagem que deseja editar.
- 3. Depois de abrir, toque na imagem novamente para mostrar as suas funções.
- 4. Toque em para abrir a barra de ferramentas de edição de imagem.
- 5. Toque em qualquer ícone na barra de ferramentas para aplicar alterações na imagem.

## Publicar fotografias no mural de eventos do seu calendário

A ativação desta função na Galeria permite-lhe ver fotos diretamente a partir dos seus eventos de calendário. Desta forma, pode imediatamente agrupar as fotos capturadas sob um evento específico.

- 1. Depois de tirar fotografias com o Telemóvel ASUS, abra a aplicação Gallery (Galeria).
- 2. Toque em = > Events wall (Mural de eventos).
- 3. Toque em in no canto superior direito da pasta que contém as fotografias tiradas durante um evento.
- 4. Selecione o evento de calendário que quer integrar na pasta de fotos.
- 5. O ícone será exibido no canto superior da pasta de fotografias como sinal de que estas foram publicadas com êxito no mural de eventos.
- 6. Para ver as fotos do evento, abra o evento na aplicação Calendar (Calendário) e depois toque em

#### **IMPORTANTE!**

- Esta função só é ativada depois de definir eventos na aplicação Calendar (Calendário). Para mais informação sobre a definição de eventos, consulte a secção <u>Calendário</u>.
- Apenas as fotos tiradas com a câmara do Telemóvel ASUS na mesma data e à mesma hora do evento na aplicação Calendar (Calendário) podem usar esta função.

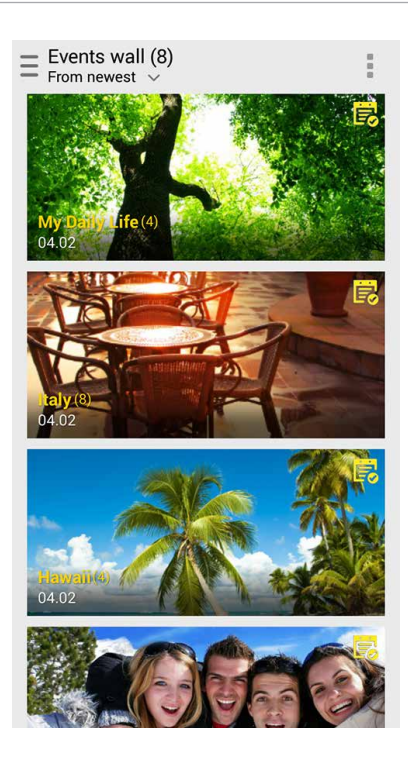

## Utilizar o MiniMovie

Transforme fotografias em criativas apresentações de diapositivos usando a função MiniMovie da aplicação Gallery (Galeria). A função MiniMovie permite-lhe escolher um tema para sua apresentação de diapositivos, este tema é imediatamente aplicado às fotografias selecionadas.

Para criar um MiniMovie a partir de uma pasta de fotografias:

- 1. Abra a aplicação Gallery (Galeria) e toque em para selecionar a localização da pasta de fotografias.
- 2. Selecione a pasta de fotografias e toque em > Auto MiniMovie (MiniMovie automático).
- 3. Selecione o tema do MiniMovie que deseja utilizar para a sua apresentação.

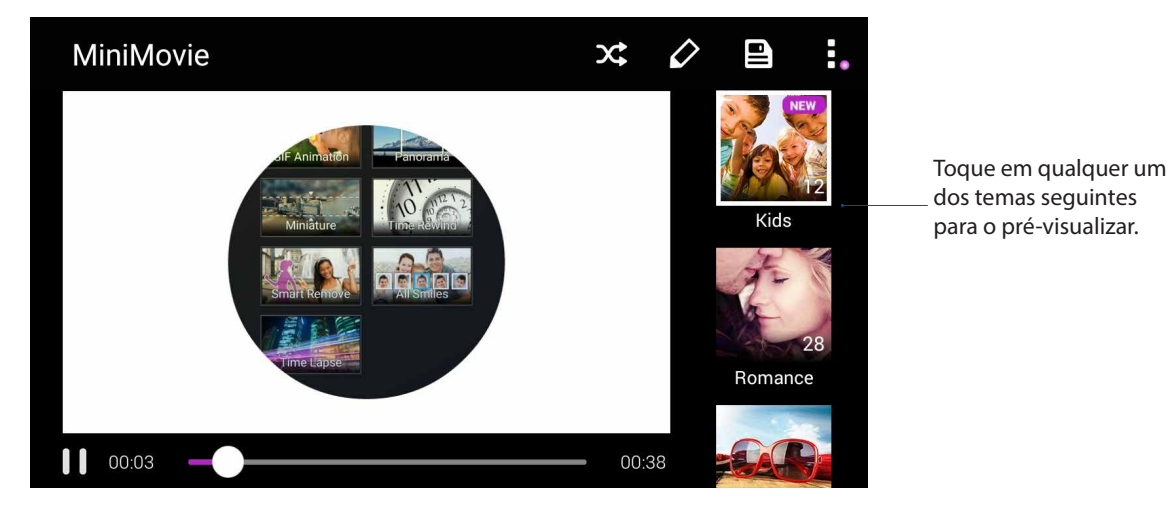

- 4. Depois de selecionar o tema, toque em para guardar a apresentação de diapositivos. Pode aceder às suas apresentações guardadas em ASUS > File Manager (Gestor de ficheiros) > Movies (Filmes) > MiniMovie.
- 5. A apresentação criada pode ser partilhada em redes sociais ou usando aplicações de mensagens instantâneas como o Facebook, Google Plus ou Omlet Chat.

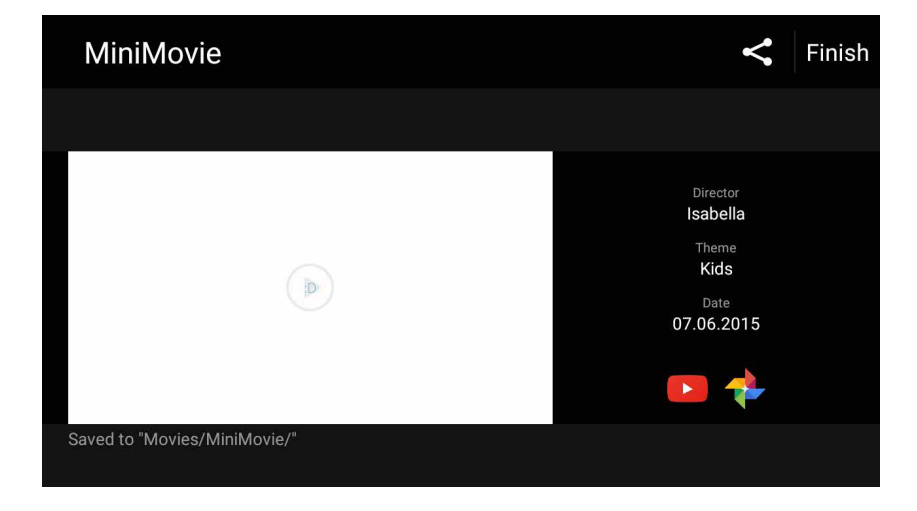

# Ligação ao mundo

## Rede móvel

Quando não houver nenhuma rede Wi-Fi disponível a que possa ligar, pode ativar o acesso a dados da sua rede móvel para ligar à Internet.

## Ativar a rede móvel

1. Execute uma das seguintes ações para abrir o ecrã Settings (Definições):

- Abra as Definições rápidas e toque em 🥸.
- Deslize para cima a partir da parte inferior do ecrã de Início e depois toque em **System** settings (Definições do sistema).
- 2. Toque em More (Mais) > Cellular networks (Redes móveis).
- 3. Se necessário, configure as definições da rede móvel.

#### NOTAS:

- Se aceder à Internet através da sua rede móvel, incorrerá em custos adicionais dependendo do plano que tenha subscrito.
- Para mais informação sobre as tarifas e definições da sua rede móvel, contacte a operadora de rede.

## Wi-Fi

A tecnologia Wi-Fi do seu Telemóvel ASUS permite-lhe ligar ao mundo sem fios. Atualize as suas contas de redes sociais, navegue na Internet ou troque dados e mensagens sem fios com o seu Telemóvel ASUS.

## Ativar a função Wi-Fi

1. Abra o ecrã Settings (Definições) executando uma das seguintes ações:

- Abra as Definições rápidas e toque em 🥸.
- Toque em **Settings (Definições)**.
- 2. Deslize o botão Wi-Fi para a direita para ativar a função Wi-Fi.

**NOTA:** Pode também ativar a função Wi-Fi a partir do ecrã de Definições rápidas. Consulte a secção **Definições rápidas** para saber como aceder ao ecrã Definições rápidas.

## Ligar a uma rede Wi-Fi

- 1. No ecrã de Definições, toque em Wi-Fi para exibir todas as redes Wi-Fi detetadas.
- 2. Toque no nome de uma rede para ligar à mesma. No caso de uma rede protegida, poderá ser-lhe solicitado que introduza uma palavra-passe ou outras credenciais de segurança.

#### NOTAS:

- O seu Telemóvel ASUS voltará a ligar automaticamente a uma rede ligada anteriormente.
- Desative a função de Wi-Fi quando não a estiver a utilizar para poupar a bateria.

## Desativar a função Wi-Fi

Para desativar a função Wi-Fi:

- 1. Abra o ecrã Settings (Definições) executando uma das seguintes ações:
  - Abra as Definições rápidas e toque em 🥸.
  - Deslize para cima a partir da parte inferior do ecrã de Início e depois toque em **System** settings (Definições do sistema).
- 2. Deslize o botão Wi-Fi para a esquerda para desativar a função Wi-Fi.

**NOTA:** Pode também desativar a função Wi-Fi a partir do ecrã de Definições rápidas. Consulte **Definições rápidas** para saber como aceder ao ecrã Definições rápidas.

## Bluetooth®

Utilize a função Bluetooth do seu Telemóvel ASUS para enviar ou receber ficheiros e transmitir ficheiros multimédia para outros dispositivos a curtas distâncias. Com a função Bluetooth, pode partilhar ficheiros multimédia com dispositivos dos seus amigos, enviar dados para imprimir numa impressora com Bluetooth ou reproduzir ficheiros de música num altifalante Bluetooth.

## Ativar a função Bluetooth®

- 1. Execute uma das seguintes ações para abrir o ecrã Settings (Definições):
  - Abra as Definições rápidas e toque em 🤨.
  - Deslize para cima a partir da parte inferior do ecrã de Início e depois toque em **System** settings (Definições do sistema).
- 2. Deslize o botão Bluetooth para a direita para ativar a função Bluetooth.

**NOTA:** Pode também ativar a função Bluetooth a partir do ecrã de Definições rápidas. Consulte **Definições rápidas** para saber como aceder ao ecrã Definições rápidas.

## Emparelhar o Telemóvel ASUS com um dispositivo Bluetooth®

Antes de utilizar a função de Bluetooth do seu Telemóvel ASUS de forma integral, deverá emparelhar com o dispositivo Bluetooth. O Telemóvel ASUS armazenará automaticamente a ligação de emparelhamento do dispositivo Bluetooth.

1. No ecrã de Definições, toque em **Bluetooth** para exibir todos os dispositivos disponíveis.

#### **IMPORTANTE!**

- Se o dispositivo com o qual pretende emparelhar não estiver listado, certifique-se de que a respetiva função Bluetooth está ativada e configurada para ser detetável.
- Consulte o guia do utilizador fornecido com o dispositivo para saber como ativar a função Bluetooth e como configurar para que o dispositivo seja detetável.
- 2. Toque em **> Refresh (Atualizar)** para procurar mais dispositivos Bluetooth.
- 3. Na lista de dispositivos disponíveis, toque no dispositivo Bluetooth com o qual deseja emparelhar.
- 4. Certifique-se de que a mesma palavra-passe é mostrada em ambos os dispositivos e toque em **Pair (Emparelhar)**.

**NOTA:** Desative a função de Bluetooth quando não a estiver a utilizar para poupar a bateria.

## Desemparelhar o Telemóvel ASUS de um dispositivo Bluetooth®

- 1. No ecrã de Definições, toque em **Bluetooth** para exibir todos os dispositivos disponíveis e emparelhados.
- 2. Na lista de dispositivos emparelhados, toque em Ono dispositivo Bluetooth que deseja desemparelhar e toque em FORGET (ESQUECER).

# Viagens e mapas

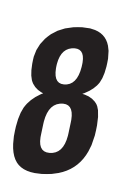

## Meteorologia

Obtenha atualizações meteorológicas no seu Telemóvel ASUS utilizando a aplicação de meteorologia. Com a aplicação Weather (Meteorologia), pode também consultar detalhes meteorológicos de outros locais no mundo.

## Abrir a aplicação Weather (Meteorologia)

No ecrã Principal, abra a aplicação Weather (Meteorologia) usando uma das seguintes opções:

- Toque em > Weather (Meteorologia).
- No ecrã Principal do seu Telemóvel ASUS, toque no ícone de meteorologia.

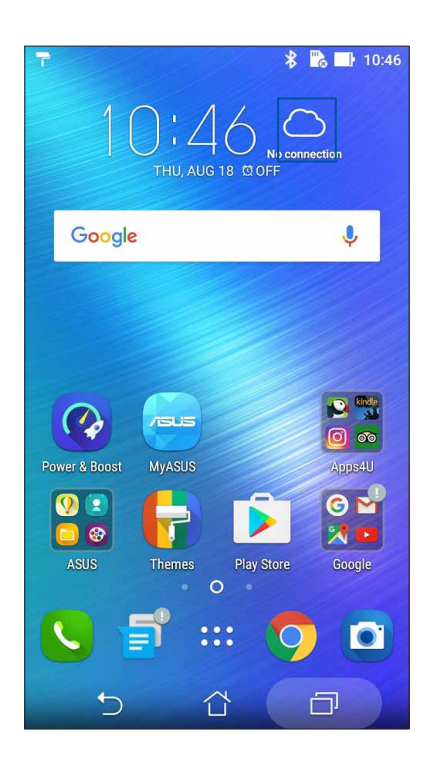
# Ecrã inicial da aplicação Weather (Meteorologia)

Configure e obtenha atualizações sobre o estado do tempo para a sua localização atual bem como para outras partes do mundo. Pode ver as atualizações sobre o estado do tempo ou a previsão diária na aplicação Calendar (Calendário).

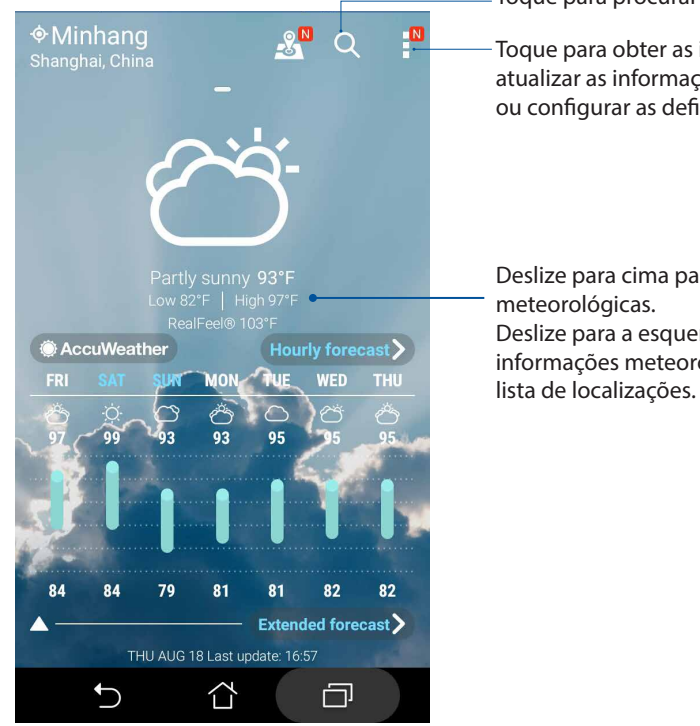

- Toque para procurar as informações meteorológicas de uma cidade

Toque para obter as informações meteorológicas da área atual, atualizar as informações meteorológicas, editar a lista de localizações ou configurar as definições

Deslize para cima para ver outras informações meteorológicas. Deslize para a esquerda ou para a direita para ver as informações meteorológicas de outras cidades da sua

# Relógio

Personalize as definições de fuso horário do Telemóvel ASUS, defina alarmes e utilize o Telemóvel ASUS como cronómetro com a aplicação Relógio.

# Abrir o Relógio

Abra a aplicação Relógio através de uma das seguintes opções:

- Toque em **Clock (Relógio)**.
- No ecrã principal do Telemóvel ASUS, toque no relógio digital.

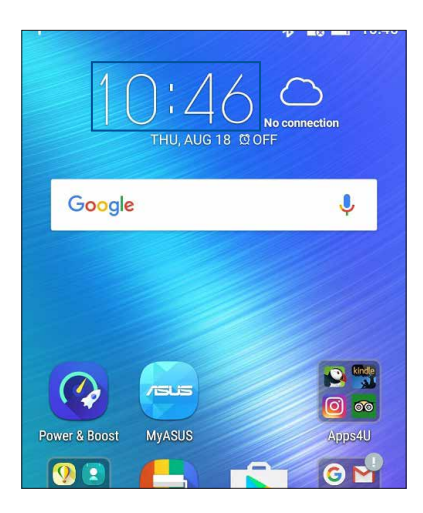

# Relógio mundial

Toque em 🕎 para aceder às definições do relógio mundial do Telemóvel ASUS.

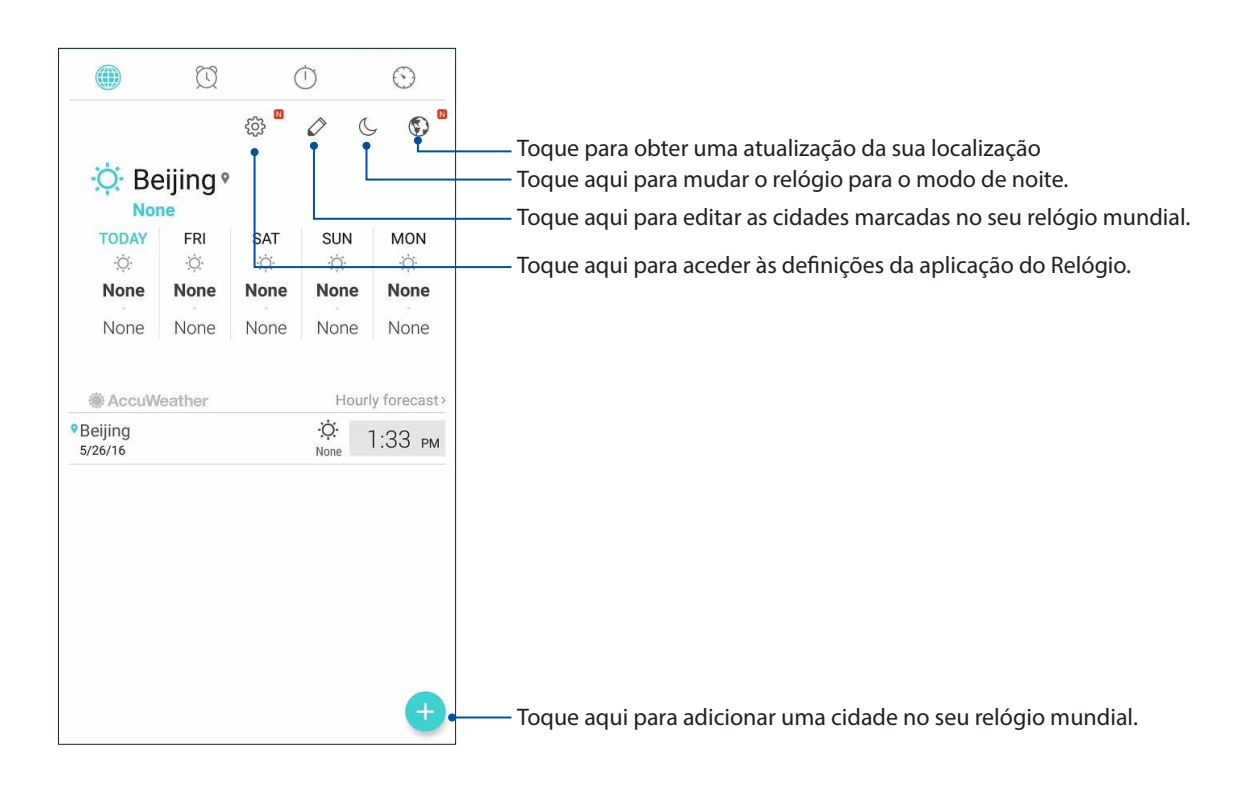

# Alarme

Toque em 🖾 para aceder às definições do alarme do Telemóvel ASUS.

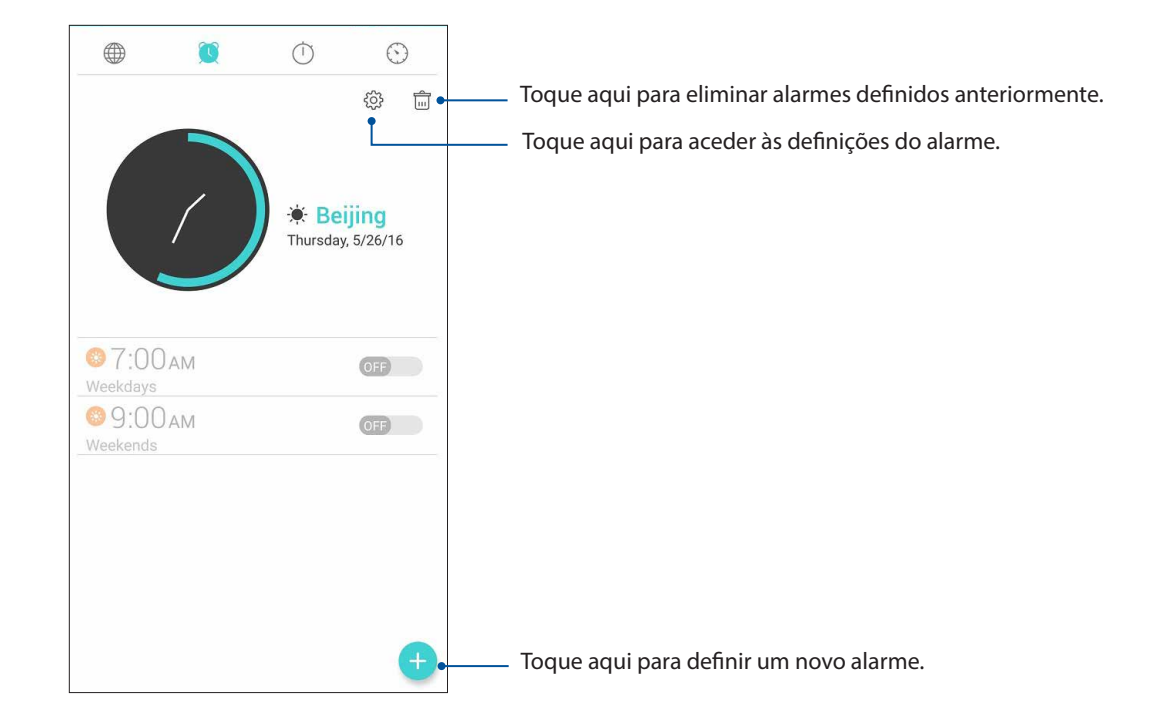

# Cronómetro

Toque em 💛 para utilizar o Telemóvel ASUS como cronómetro.

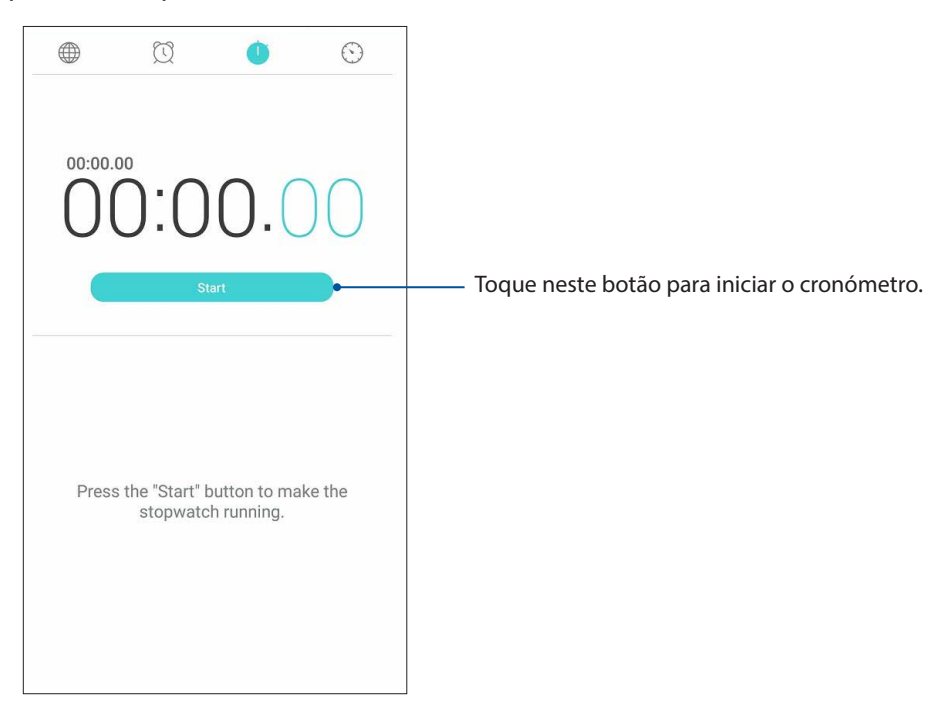

# Temporizador

Pode definir vários temporizadores no seu Telemóvel ASUS. Para o fazer, siga os passos abaixo:

# Definir o temporizador

1. Toque em 💟 para aceder ao temporizador do Telemóvel ASUS.

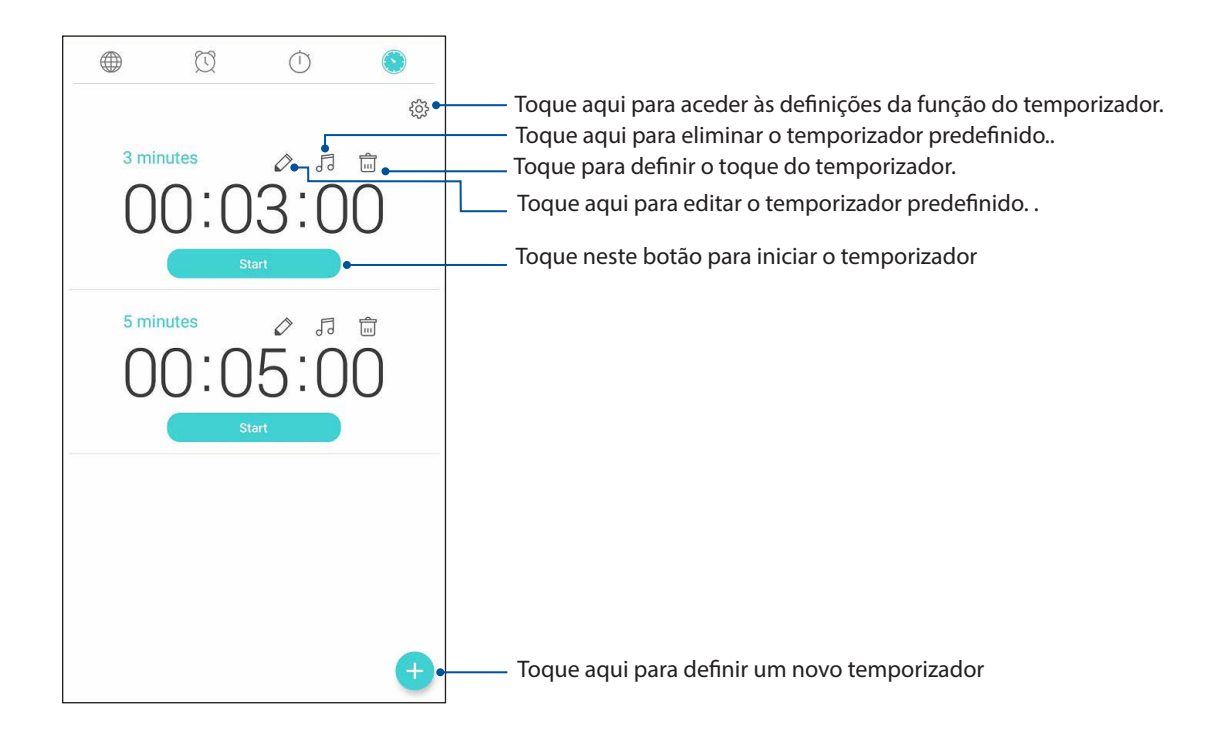

# ZenLink

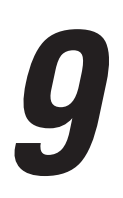

# **Conhecer as aplicações ZenLink**

Mantenha-se ligado com as aplicações ZenLink exclusivas da ASUS para uma produtividade máxima. Com estas aplicações ZenLink pode ligar a outros dispositivos para partilhar e receber ficheiros.

As aplicações ZenLink são: Share Link e Remote Link.

**NOTA:** Algumas destas aplicações ZenLink podem não estar disponíveis no seu Telemóvel ASUS.

## Share Link

Partilhe e receba ficheiros, aplicações ou conteúdo multimédia com dispositivos móveis Android usando a aplicação Share Link (Ligação de partilha) (para dispositivos móveis ASUS) ou SHAREit (para outros dispositivos móveis) via um ponto de acesso Wi-Fi. Com esta aplicação pode enviar ou receber ficheiros com tamanho superior a 100 MB e partilhar ou receber vários ficheiros ao mesmo tempo. A aplicação Share Link envia e recebe ficheiros mais rapidamente do que por Bluetooth.

#### Partilhar ficheiros

- 1. No ecrã Principal, toque em **ASUS** > **Share Link**.
- 2. Toque em Send file (Enviar ficheiro) e depois selecione de entre as opções mostradas no ecrã.

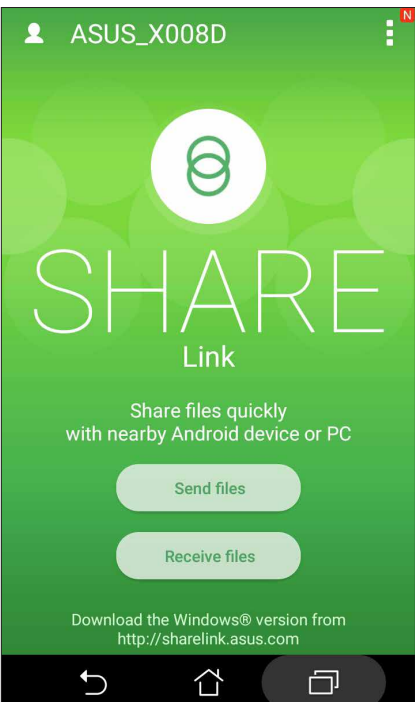

- 3. Toque nos ficheiros que pretende enviar e depois toque em **Done.**
- 4. Depois de o seu Telemóvel ASUS detetar os outros dispositivos, toque no dispositivo com o qual deseja partilhar os ficheiros.

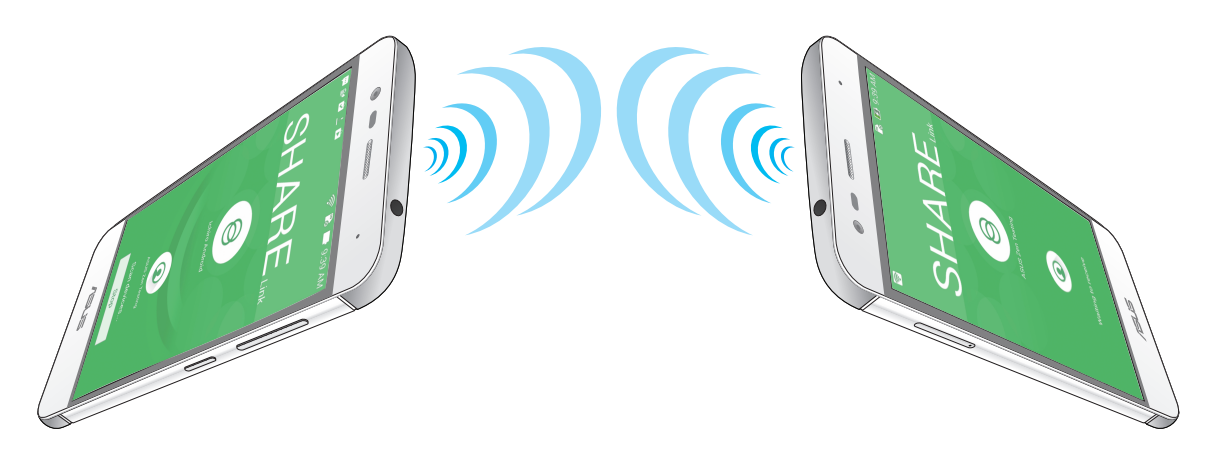

# **Receber ficheiros**

Para receber ficheiros:

- 1. No ecrã Principal, toque em e depois em **Share Link**.
- 2. Toque em **Receive file (Receber ficheiro)** para receber os ficheiros enviados.

# O Zen em todo o lado

# 10

# Ferramentas Zen especiais

## Lanterna

Pode transformar o Telemóvel ASUS numa lanterna através do painel de Definições rápidas a partir de qualquer ecrã ou aplicação aberta. No painel de Definições rápidas, toque no ícone da Lanterna para ativar esta função.

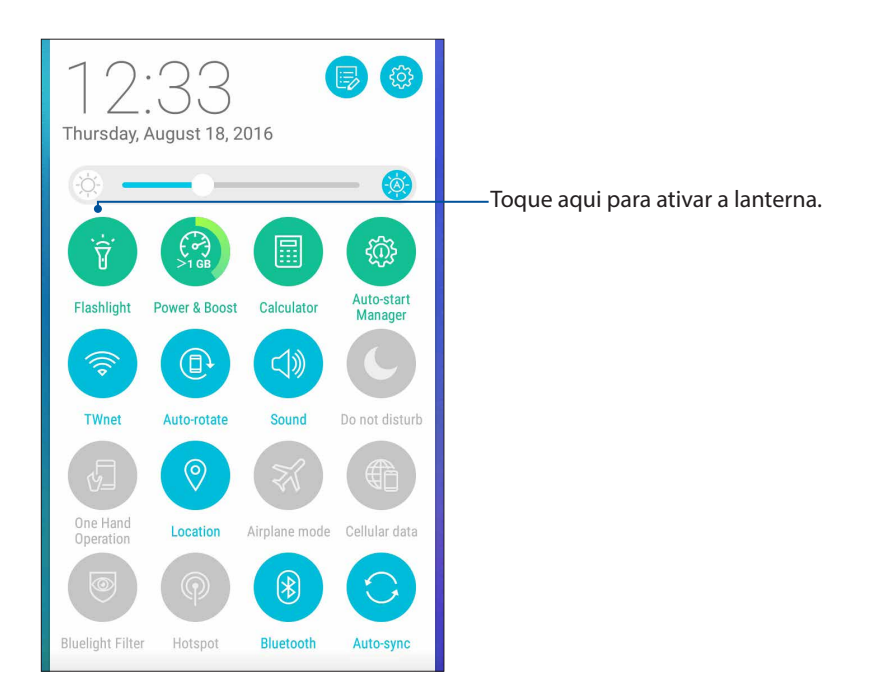

# Opções do menu da lanterna

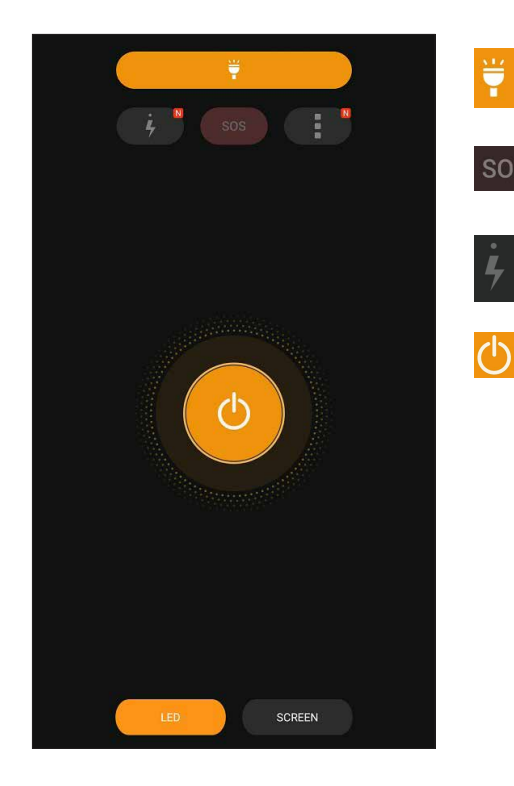

Toque aqui para ativar ou desativar o modo de lanterna.

Toque aqui para ativar ou desativar o modo SOS.

Toque num destes ícones para alterar a velocidade de intermitência da lanterna.

Toque aqui para ativar ou desativar a luz.

#### Calculadora

Um deslize do dedo e um toque é tudo o que é necessário para a abrir a Calculadora. Ao abrir o ecrã Quick Settings (Configurações rápidas), o ícone da calculadora encontra-se visível no topo da lista. Toque no ícone para poder começar a fazer os seus cálculos.

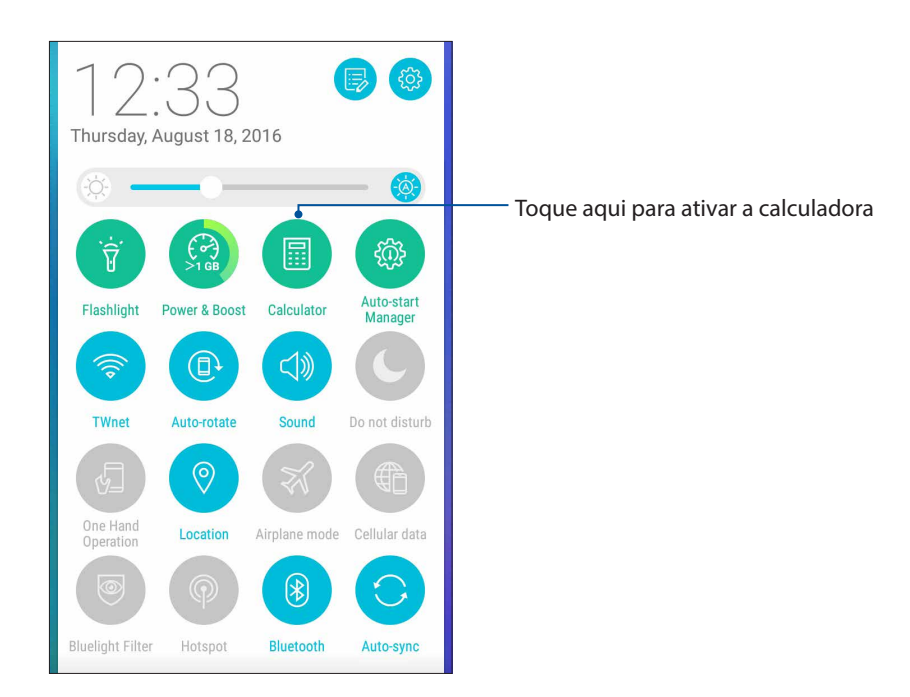

## Ecrã da calculadora

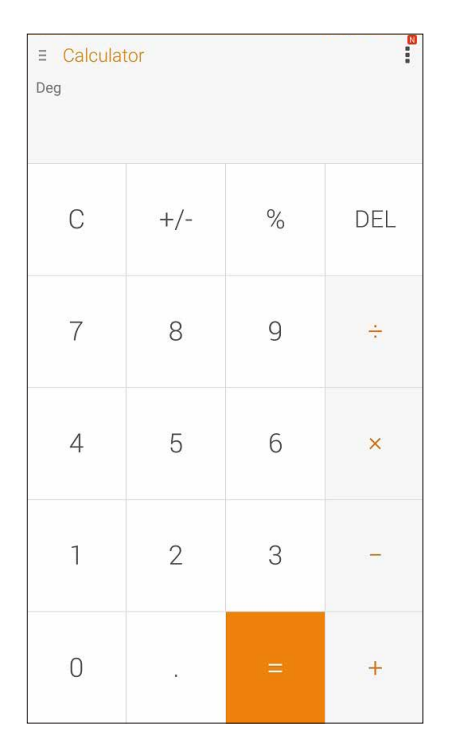

# Quick memo (Memorando rápido)

O Quick memo (Memorando rápido) é uma ferramenta para tomar notas que lhe permite escrever ou digitar notas importantes que não pode esquecer. Após ter criado a nota, pode partilhá-la através da aplicação Share Link e de sites de rede social ou transformá-los numa tarefa na aplicação Do It Later.

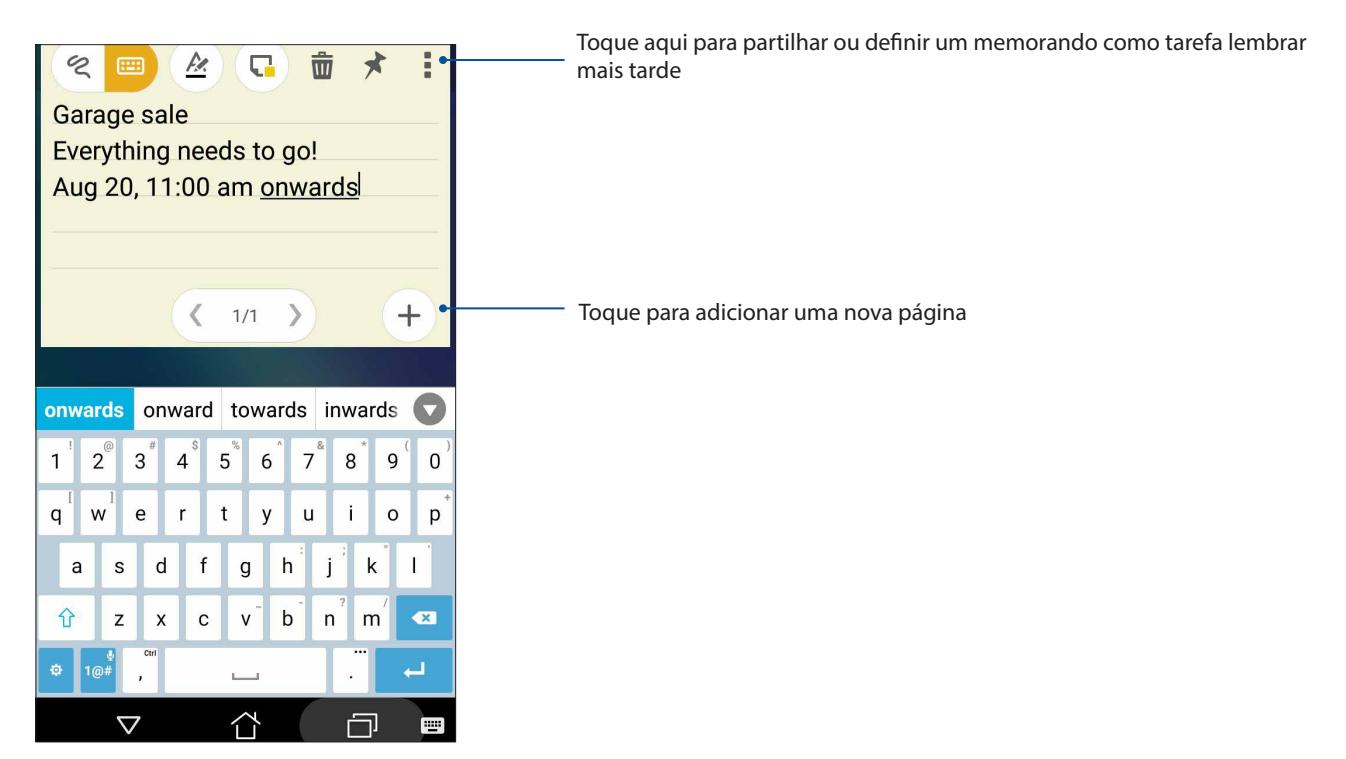

# Criar uma nota adesiva

É possível transformar notas do Quick memo (Memorando rápido) em notas adesivas para as poder ver em qualquer lugar no seu Telemóvel ASUS.

Para criar uma nota adesiva:

- 1. Tap **Quick Memo (Memorando rápido).**
- 2. Selecione < para escrever manualmente ou 📟 para digitar a sua nota.
- 3. Toque em 📩 para fixar a sua nota ao ecrã Principal.

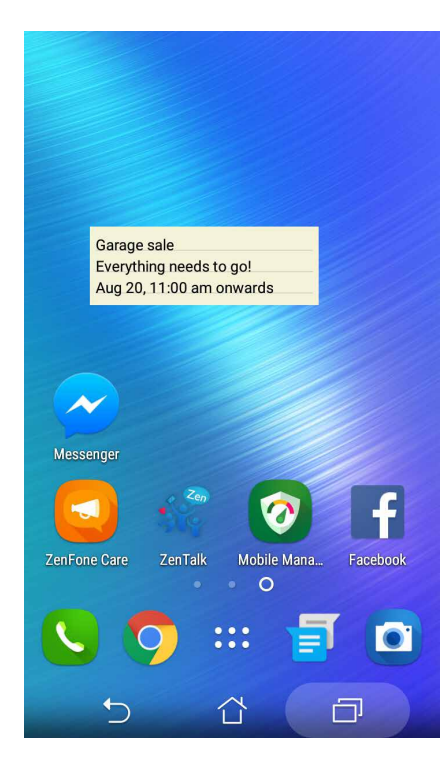

# Manutenção do Zen

# 11

# Manter o dispositivo atualizado

Mantenha o seu Telemóvel ASUS atualizado com o sistema Android mais recente e aplicações e funcionalidades atualizadas.

#### Atualizar o sistema

- 1. Toque em **Settings (Definições)**.
- 2. No ecrã de Definições, deslize o dedo para baixo para ver outros itens e toque em About (Sobre).
- 3. Toque em System update (Atualização do sistema) e toque em Check Update (Procurar atualizações).

**NOTA:** Pode ver a última vez em que o sistema do seu Telemóvel ASUS foi atualizado em Last update check (Verificar última atualização): na janela System update (Atualização do sistema).

# Armazenamento

Pode armazenar dados, aplicações ou ficheiros no seu Telemóvel ASUS (armazenamento interno), num armazenamento externo ou num armazenamento online. É necessária uma ligação à Internet para enviar ou transferir os ficheiros de um armazenamento online. Utilize o cabo USB fornecido para copiar os ficheiros do computador para o Telemóvel ASUS ou vice-versa.

# Cópia de segurança e reposição

Utilize o Telemóvel ASUS para efetuar a cópia de segurança de dados, palavras-passe de Wi-Fi e outras definições para os servidores Google.

- 1. Toque em **E** e toque em **Settings (Definições)** > **Backup and reset (Cópia de segurança e reposição)**.
- 2. Na janela Cópia de segurança e reposição, poderá aceder às seguintes opções:
  - **Backup account (Conta de cópia de segurança):** Permite-lhe especificar a conta que deseja associar quando guardar a sua cópia de segurança.
  - Automatic restore (Restauro automático): Esta função facilita o restauro da cópia de segurança das definições e dados quando reinstalar uma aplicação.
  - Network settings reset (Reposição das definições de rede): Repõe todas as definições de rede incluindo Wi-Fi, dados móveis e Bluetooth.
  - Factory data reset (Reposição dos dados de fábrica): Apaga todos os dados do telefone.

# Proteger o Telemóvel ASUS

Utilize as funcionalidades de segurança do Telemóvel ASUS para impedir chamadas ou acessos não autorizados.

#### Desbloquear o ecrã

Quando o ecrã estiver bloqueado, poderá desbloqueá-lo utilizando as opções de desbloqueio oferecidas pelo Telemóvel ASUS.

- 1. Toque em **Et l**e toque em **Settings (Definições)** > **Lock Screen (Ecrã de bloqueio)**.
- 2. Toque em **Screen lock (Bloqueio do ecrã)** e selecione uma opção para desbloquear o Telemóvel ASUS.

#### NOTAS:

- Para mais informações, consulte a secção Opções de desbloqueio do ecrã.
- Para desativar a opção de desbloqueio do ecrã, toque em None (Nenhum) no ecrã Escolher bloqueio do ecrã.

#### Opções de desbloqueio do ecrã

Escolha uma destas opções para bloquear o seu Telemóvel ASUS.

#### Deslizar

Deslize para cima para desbloquear o Telemóvel ASUS.

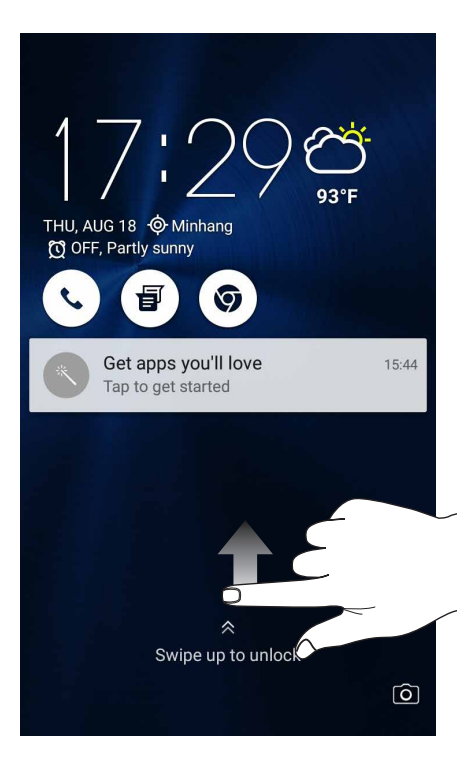

#### PIN Introduza pelo menos quatro dígitos para definir um PIN.

| Choose your PIN               |   |          |  |  |
|-------------------------------|---|----------|--|--|
| PIN must be at least 4 digits |   |          |  |  |
|                               |   |          |  |  |
| <u></u>                       |   |          |  |  |
|                               |   |          |  |  |
|                               |   |          |  |  |
| Cancel                        | ( | Continue |  |  |
| 1                             | 2 | 3        |  |  |
| 4                             | 5 | 6        |  |  |
| 7                             | 8 | 9        |  |  |
| ×                             | 0 | Next     |  |  |
| $\bigtriangledown$            |   |          |  |  |

**IMPORTANTE!** Lembre-se do PIN criado para desbloquear o seu dispositivo.

#### Padrão

Deslize o dedo sobre os pontos e crie um padrão.

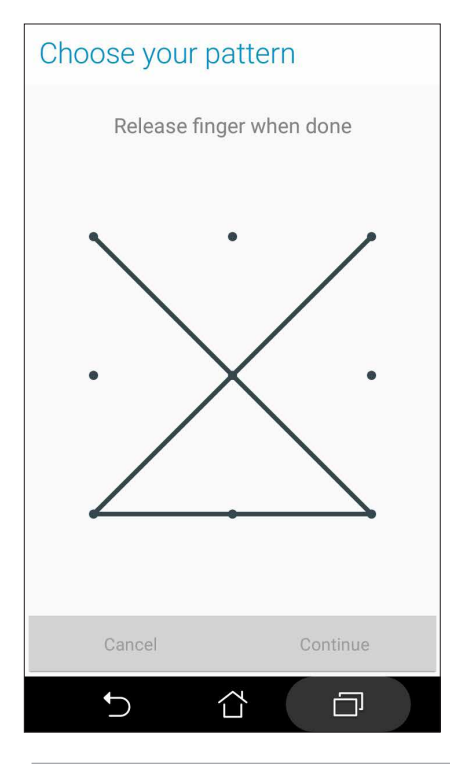

**IMPORTANTE!** Pode criar um padrão com um mínimo de quatro pontos. Lembre-se do padrão criado para desbloquear o seu dispositivo.

#### Palavra-passe

Introduza pelo menos quatro caracteres para criar uma palavra-passe.

| Choose your password     |     |                    |     |                 |   |    |             |       |      |    |     |
|--------------------------|-----|--------------------|-----|-----------------|---|----|-------------|-------|------|----|-----|
| Touch Continue when done |     |                    |     |                 |   |    |             |       |      |    |     |
| ••••••                   |     |                    |     |                 |   |    |             |       |      |    |     |
|                          |     |                    |     |                 |   |    |             |       |      |    |     |
|                          |     |                    |     |                 |   |    |             |       |      |    |     |
|                          | (   | Cano               | cel |                 |   |    |             | Cont  | inue | Э  |     |
| $\odot$                  |     | 123                | 3   | 6               | ? | 6  | <b>;;</b> ; | Ĺ     | 2    |    |     |
| 1                        | 2®  | 3                  | #   | 1 <sup>\$</sup> | 5 | 6  | 7           | · * { | 3    | 9  | 0   |
| q                        | w   | е                  |     | r               | t | у  | u           |       | i    | 0  | p   |
| а                        | s   | 5                  | d   | f               | ç | 3  | h           | j     | k    |    |     |
| 仓                        | Z   | 2                  | x   | с               | Ņ | 1  | b           | n     | m    |    | ×   |
| ф                        | 1@# | ,<br>,             | tri |                 | L | _  |             |       |      | Ne | ext |
|                          |     | $\bigtriangledown$ |     |                 | Ĺ | ΓZ |             |       |      |    |     |

IMPORTANTE! Lembre-se da palavra-passe criada para desbloquear o seu dispositivo.

#### Configurar as outras funções de segurança do ecrã

Além do modo de bloqueio do ecrã, a janela de Segurança do ecrã permite configurar o seguinte:

• Quick Access (Acesso rápido): Deslize o botão de Acesso rápido para ON (Ativado) para abrir aplicações no ecrã de bloqueio.

#### Configurar a identidade do seu Telemóvel ASUS

Familiarize-se com a identidade do seu Telemóvel ASUS tomando nota do respetivo número de série, número IMEI (International Mobile Equipment Identity) ou número do modelo.

Estas informações são importantes, pois se perder o seu Telemóvel ASUS, poderá contactar a sua operadora de rede móvel e fornecer as informações para bloquear a utilização não autorizada do mesmo.

Para ver a identidade do seu Telemóvel ASUS:

- 1. Toque em All Apps (Todas as aplicações) e depois em Settings (Definições).
- No ecrã de Definições, deslize o dedo para baixo para ver outros itens e toque em About (Sobre). O ecrã About (Sobre) mostra o estado, informação legal, número do modelo, versão do sistema operativo, informação sobre o hardware e software do seu Telemóvel ASUS.
- 3. Para ver o número de série, número de contacto do cartão SIM e número IMEI do seu Telemóvel ASUS, toque em **Status (Estado)**.

# Anexo

# Avisos

#### Conformidade com a diretiva da UE relativa a equipamentos de rádio

#### Declaração de conformidade simplificada da UE

A ASUSTek Computer Inc., declara por este meio que o equipamento de rádio ASUS\_X008D/ASUS\_ X008DA/ASUS\_X008DB está em conformidade com a Diretiva 2014/53/UE. O texto integral da declaração de conformidade da UE está disponível em <u>https://www.asus.com/support/</u>. (Procurar: ZC520TL)

| ltens     | Tabela de potência máxima de radiofrequênci | ia transmitida |
|-----------|---------------------------------------------|----------------|
| Bluetooth | Bluetooth RF 3.0 (2400~2483.5 MHz)          | 6.3 (dBm)      |
|           | Bluetooth 4.0-LE (2400~2483.5 MHz)          | -2.5 (dBm)     |
| WLAN      | 2.4GHz 802.11b (2400~2483.5 MHz)            | 16.0 (dBm)     |
|           | 2.4GHz 802.11g (2400~2483.5 MHz)            | 14.9 (dBm)     |
|           | 2.4GHz 802.11n HT20 (2400~2483.5 MHz)       | 12.1 (dBm)     |
|           | 2.4GHz 802.11n HT40 (2400~2483.5 MHz)       | 12.0 (dBm)     |
| GSM       | GSM 900 Burst (880~915; 925~960 MHz)        | 35 (dBm)       |
|           | GSM 1800 Burst (1710~1785 ; 1805~1880 MHz)  | 32 (dBm)       |
| WCDMA     | WCDMA Band I (1920~1980 ; 2110~2170 MHz)    | 25 (dBm)       |
|           | WCDMA Band VIII (880~915 ; 925~960 MHz)     | 25 (dBm)       |
| LTE       | LTE Band I (1920~1980; 2110~2170 MHz)       | 25.7 (dBm)     |
|           | LTE Band III (1710~1785; 1805~1880 MHz)     | 25.7 (dBm)     |
|           | LTE Band VII (2500~2570; 2620~2690 MHz)     | 25.7 (dBm)     |
|           | LTE Band VIII (880~915; 925~960 MHz)        | 25.7 (dBm)     |
|           | LTE Band XX (832~862; 791~821 MHz)          | 25.7 (dBm)     |

#### Tabela de transmissão de radiofrequência

#### Informações sobre exposição a radiofrequência

Este produto ASUS foi submetido a testes e verificou-se estar em conformidade com os limites de SAR europeus. O limite SAR é de 2,0 W/kg em países que estabelecem o limite médio sobre 10 gramas de tecido. Os valores SAR máximos específicos para este dispositivo são os seguintes:

- Cabeça: 0.59 W/Kg
- Corpo: 0.859 W/Kg

Quando transportar este dispositivo ou o utilizar junto ao corpo, utilize um acessório aprovado, por exemplo, um estojo, ou mantenha-o a uma distância de 0,5 cm do corpo para garantir a conformidade com os requisitos de exposição a radiofrequência.

# Marcação CE

CE

## Utilizar o GPS (Sistema de Posicionamento Global) no seu ASUS Phone

Para utilizar a funcionalidade de posicionamento GPS no seu ASUS Phone:

- Certifique-se de que o seu dispositivo está ligado à Internet antes de utilizar o Google Maps ou outra aplicação com suporte para GPS.
- Na primeira utilização de uma aplicação com suporte para GPS no seu dispositivo, certifique-se de que se encontra ao ar livre para obter os melhores dados de posicionamento possíveis.
- Quando utilizar uma aplicação com suporte para GPS no seu dispositivo no interior de um veículo, os componentes metálicos das janelas do carro ou outros dispositivos eletrónicos podem afetar o desempenho do GPS.

#### Informação de segurança laser

#### **CLASS 1 LASER PRODUCT**

#### Prevenção da perda de audição

Para prevenir possíveis danos auditivos, não coloque o volume muito alto durante longos períodos de tempo.

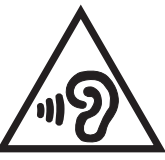

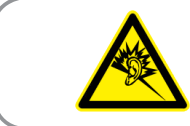

À pleine puissance, l'écoute prolongée du baladeur peut endommager l'oreille de l'utilisateur.

Para a França, os auscultadores/auriculares para este equipamento estão em conformidade com o requisito de nível de pressão do som indicado nas normas aplicáveis EN 50332-1: 2013 e/ou EN50332-2: 2013, conforme indicado por Franch Artigo L.5232-1.

#### Serviços de Reciclagem/Devolução da ASUS

Os programas de reciclagem e de devolução da ASUS resultam do nosso compromisso de elevar os padrões de proteção do nosso ambiente. Oferecemos soluções para que possa reciclar de forma responsável os nossos produtos, baterias e outros componentes, assim como os materiais de embalagem. Visite <u>http://csr.asus.com/english/Takeback.htm</u> para obter informações relativas ao processo de reciclagem em diferentes regiões.

Modelo: ASUS\_X008D / ASUS\_X008DA

| Fabricante:                         | ASUSTeK Computer Inc.                             |
|-------------------------------------|---------------------------------------------------|
| Morada:                             | 4F, No.150, LI-TE RD., PEITOU, TAIPEI 112, TAIWAN |
| Representante autorizado na Europa: | ASUS Computer GmbH                                |
| Morada:                             | HARKORT STR. 21-23, 40880 RATINGEN, ALEMANHA      |